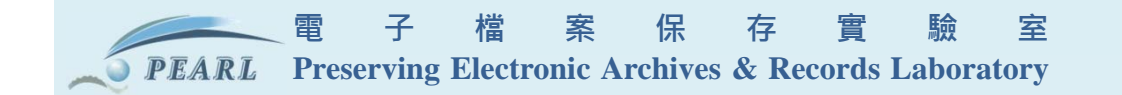

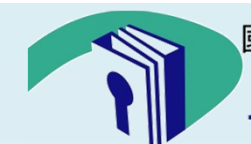

國家發展委員會檔案管理局 National Archives Administration National Development Council

www.archives.gov.tw

# 105年度電子檔案專業訓練 幫電子檔案建檢 及後續處理

电了 個 采 你 行 貞 城 主 專 案 經 理 兼 系 統 分 析 師 楊 耀 名

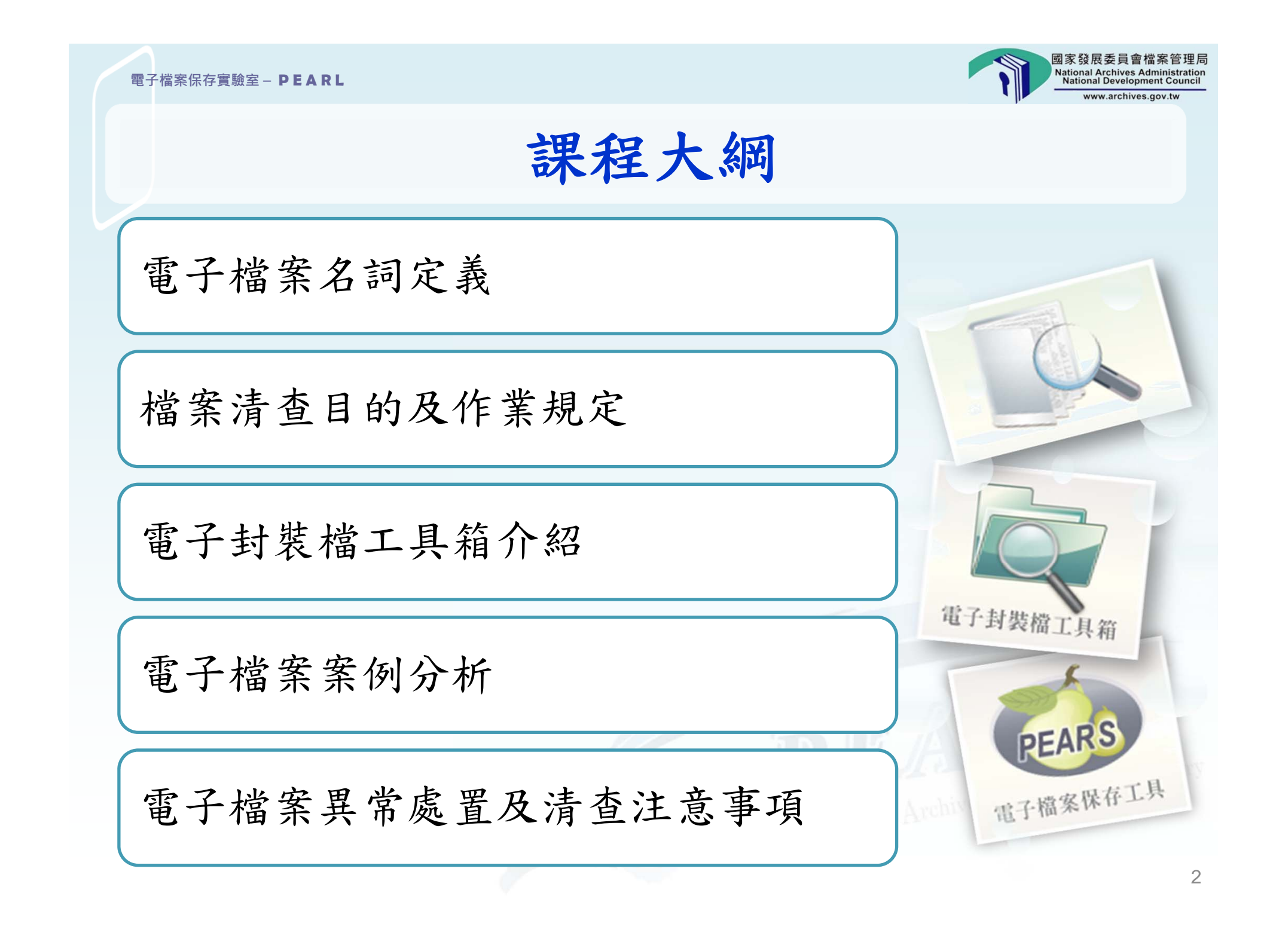

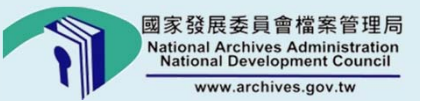

# 電子檔案名詞定義

| 夕扫它美                      |
|---------------------------|
| 石門火我                      |
|                           |
|                           |
| 電子檔案 係指電腦可處理之文字或非文字資料,且符合 |
| 檔案法及檔案法施行細則所定者。           |
|                           |
| 線上簽核                      |
| 之可認證性,進行線上傳遞及簽核工作。        |
|                           |
| 封裝檔 指將電子檔案與其詮釋資料及驗證檔案真實性、 |
| 完整性之資訊,以包裹方式儲存之。          |

| 電子檔案保存實驗室 – PEARL  | 國家發展委員會檔案管理局<br>National Archives Administration<br>National Development Council<br>www.archives.gov.tw |
|--------------------|----------------------------------------------------------------------------------------------------|
|                    | 名詞定義                                                                                                    |
|                    |                                                                                                    |
| 詮釋資料<br>(metadata) | 指用以描述檔案有關資料背景、內容、關聯性<br>及資料控制等相關資訊。                                                                     |
| 附件檔                | 附件檔類型含文字檔、圖片檔、工程圖檔、聲<br>音檔、文字影像檔等。                                                                      |
| 文稿頁面<br>檔          | 指線上簽核之視覺化記錄工具,以影像方式記錄各簽核點人員作業完成後於清稿前之稿面,<br>輔助重現文稿之原文原意。                                                |

文書本文檔

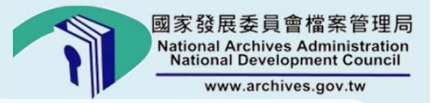

名詞定義

#### 指文書本文之電子化文件,內容以XML (eXtensibleMarkup Language) 語法所組成,稱為DI (Document Instance) •

| Image: Display and the second second sec |         | 內容結構                                                                                                    | 呈現格式                    |       |
|----------------------------------------------------------------------------------------------------|---------|----------------------------------------------------------------------------------------------------|-------------------------|-------|
|                                                                                                    | DI<br>檔 | xml version="1.0" encoding="utf-8"? 函 SYSTEM "99_2_utf8.dtd" [</td ]><函>         <發文機關>         <全街>檔案管理局 全街 <換關代碼>341020000A | <ul> <li>唐 ※:</li></ul> | orato |

簽核電子檔

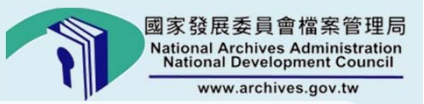

名詞定義

指線上簽核之文字化記錄工具,內容以XML 語法所組成,用 以記錄各簽核點之簽核結果及過程,為主要作業及憑據檔案, 稱為SI (Sign Instance) 檔。

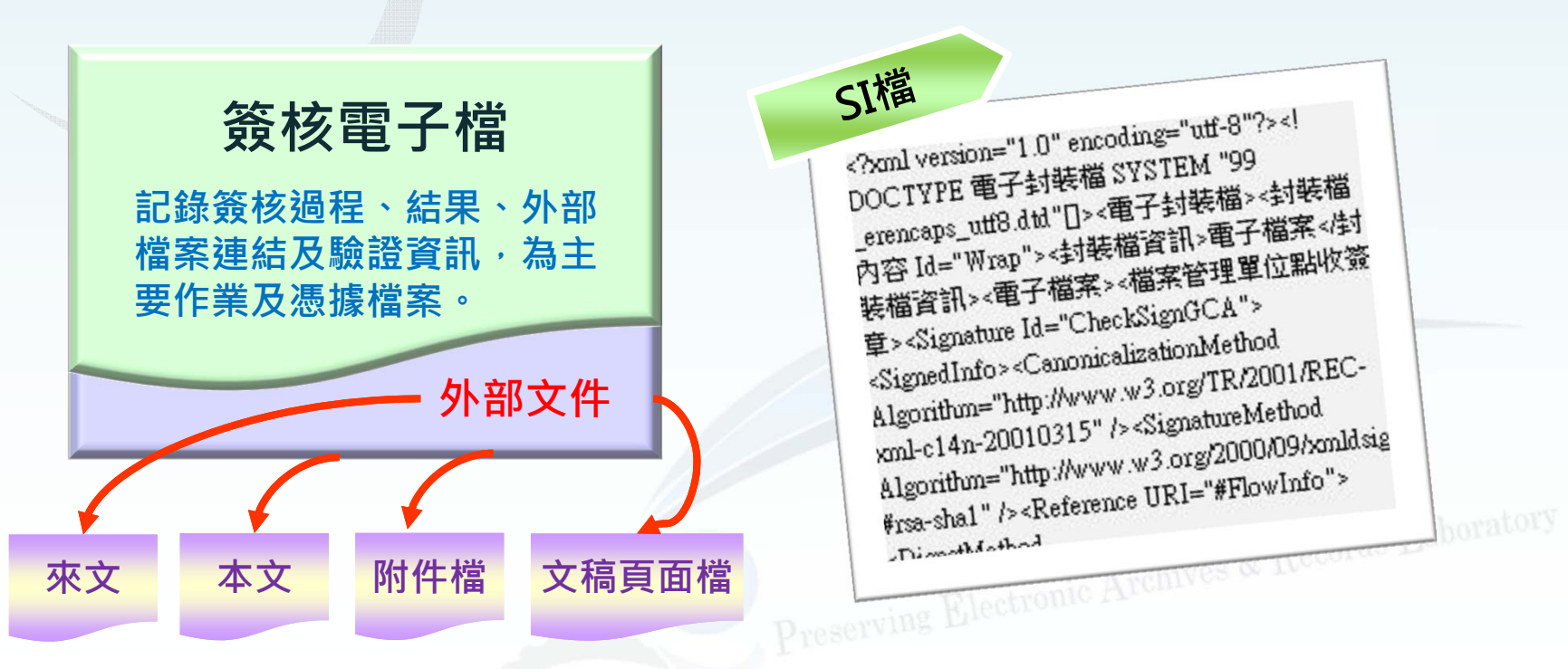

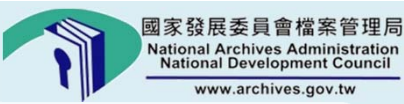

名詞定義

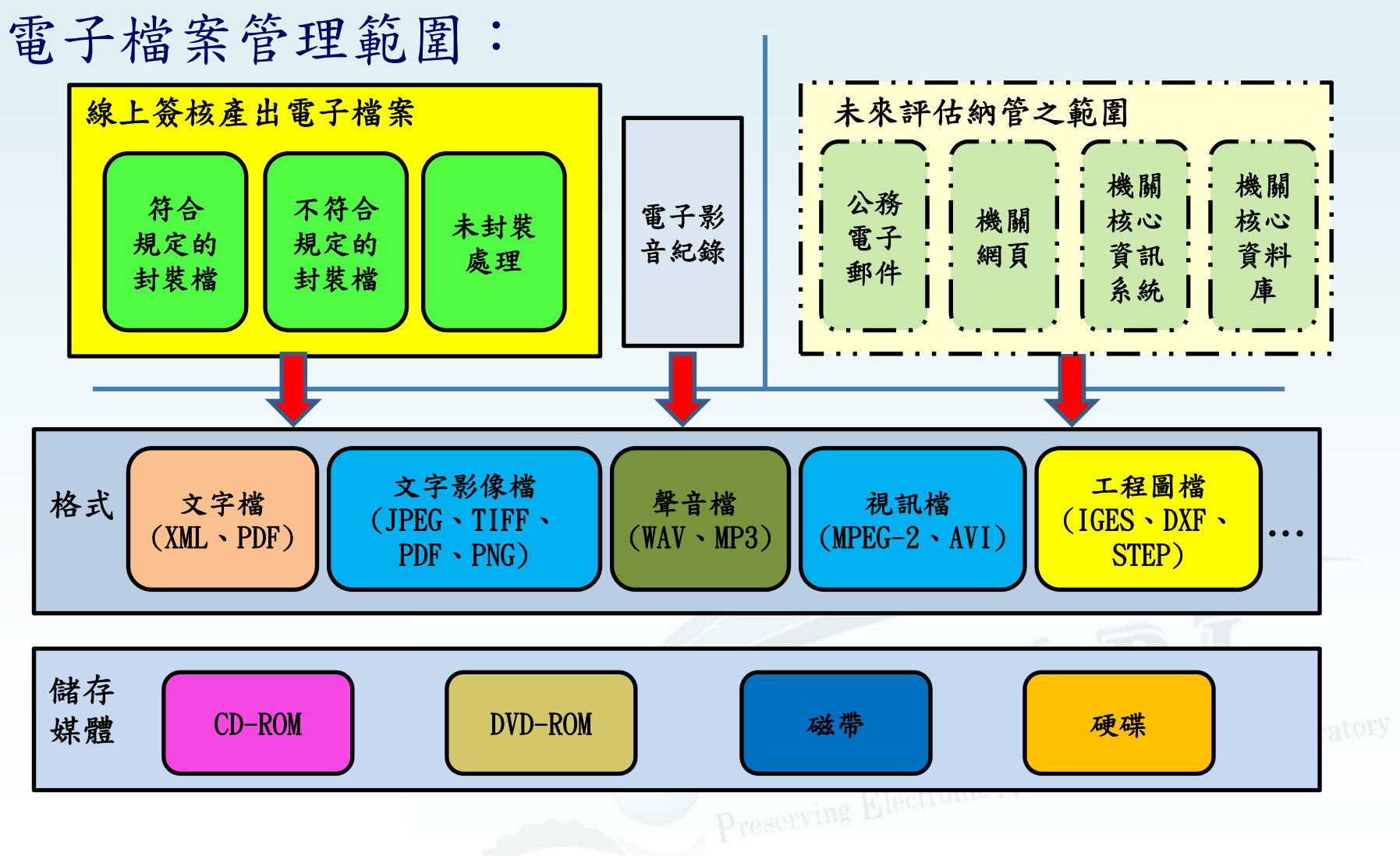

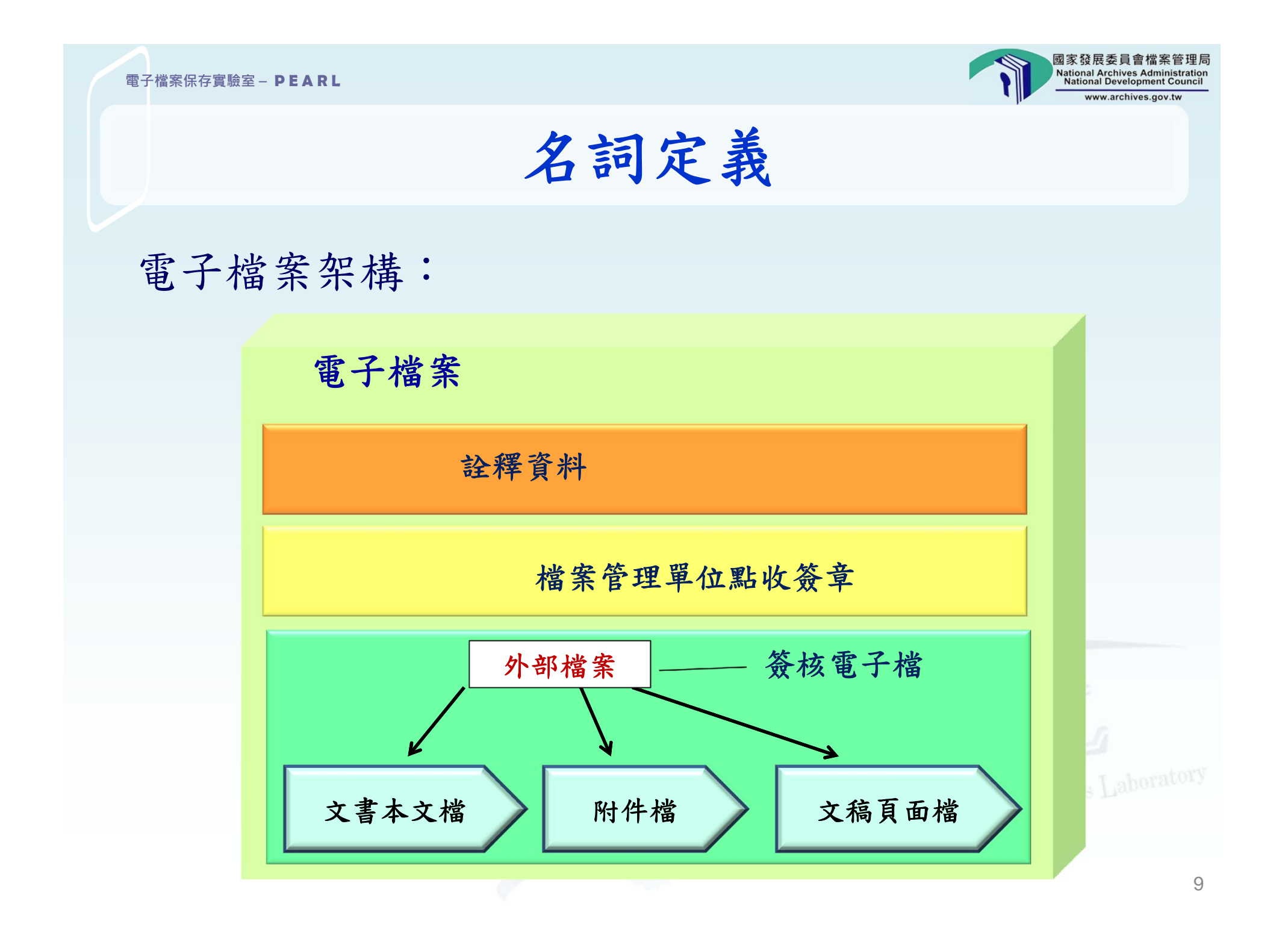

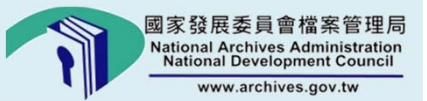

# 檔案清查目的 及作業規定

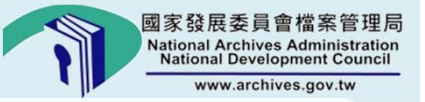

## 檔案清查目的

掌握電子檔案保存狀況,發現其潛在問題, 並及時進行必要措施。

確保電子檔案在法定保存年限內具真實性、完整性與可及性。

促進檔案開放利用,提升檔案管理效益。

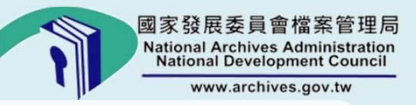

清理? 清查?

清理 指依檔案目錄逐案核對,將逾保存年限 或已屆移轉年限之永久保存檔案,分別 辦理銷毀或移轉,或為其他必要之處理。 (檔案法施行細則第6條第6款定義)

清查 指檔案管理人員依照檔案目錄,逐案或 逐件核對管有檔案並檢查其保存狀況之 過程。(機關檔案管理作業手冊第12章)

Preserving Biechry

unic Archives & Records Laboratory

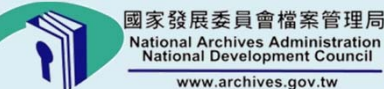

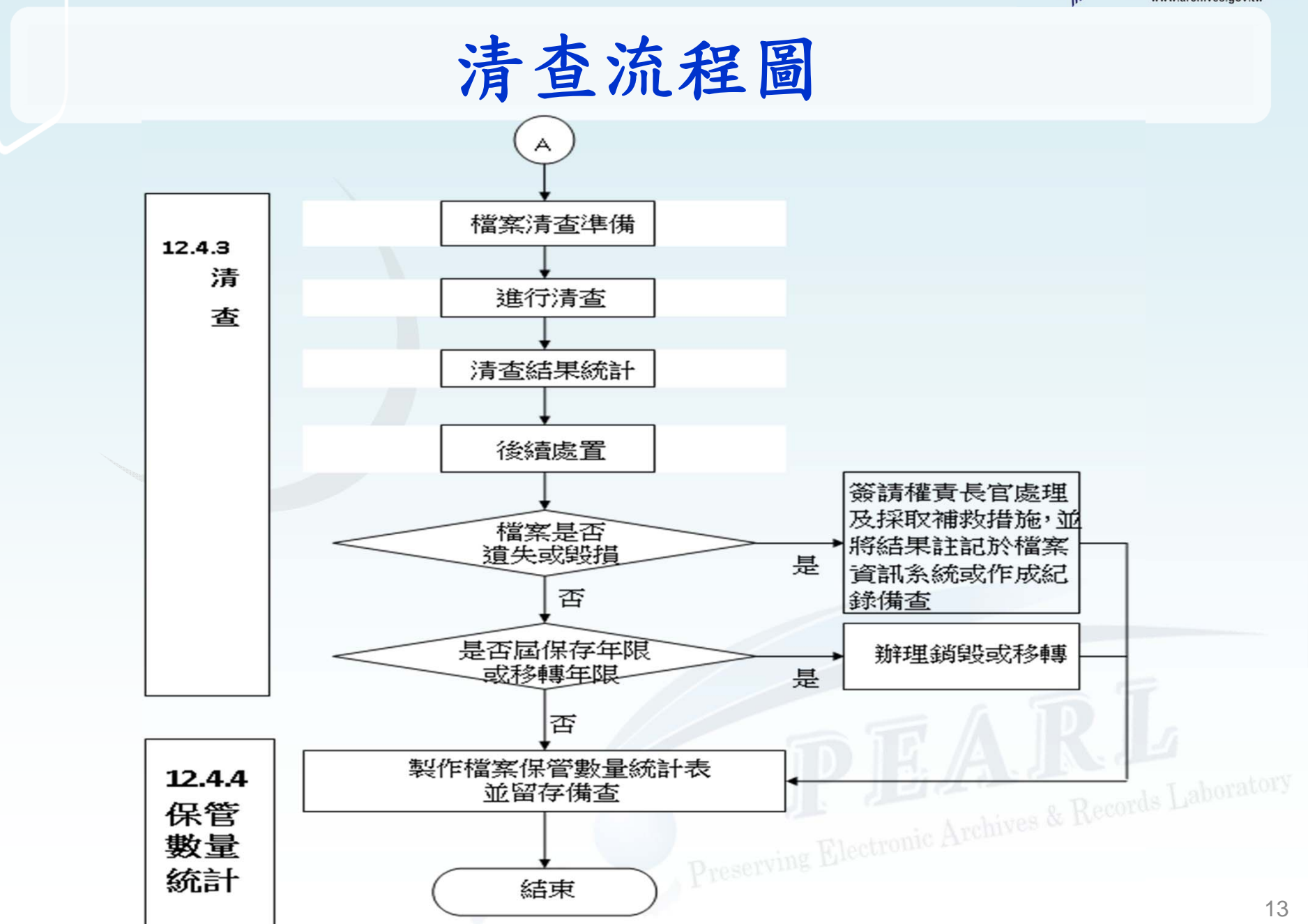

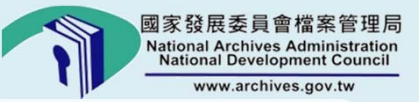

### 檔案清查準備

訂定檔案清查計畫,內容應包括清查範圍、進 行之時程、所需人力、經費,以及預期達成之 目標與成效。

依檔案清查範圍備妥檔案清查清單,順序得依 業務需要按分類或年度排序。

備妥相關設備查檢非紙質類檔案之可讀性。(機 關檔案管理作業手冊第12章)

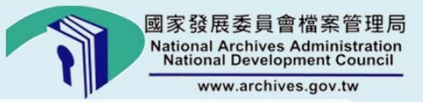

電子檔案清查項目

抽驗封裝檔之電子簽章、簽體及雜湊值等驗證 資訊。

確認檔案數量,檢視檔案版本及清查歷程紀錄。

抽樣讀取檔案,檢視檔案保存狀況。

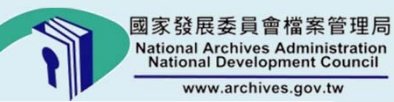

清查使用工具

| 機關現有公文檔案管理系統功能                                                                                                    | 本局開發之電子檔案封裝檔工具箱                                                                                                    |
|----------------------------------------------------------------------------------------------------|----------------------------------------------------------------------------------------------------|
| 清理批號:     □     計畫狀態:     清理範圍設定中 ▼       計畫說明:     97年度數位內容清查(第2次)       「清理工作內容       ③ 清查     ④ 銷毀     ● 移交                                                                                                    | 電子檔案檢測與瀏覽工具 電子檔案技術鑑定工具 檔案移轉(交)工具 操作手册 離賬<br>檢測封裝檔   檢測文書本文檔   產生檢測報表   檢視檢測紀錄   查詢檢測紀錄   設定                                                                                                    |
| ○降解密 ○移轉                                                                                                    | <ul> <li>電子檔案封裝檔路徑</li> <li>開啓檔案</li> <li>開啓資料夾</li> <li>C:Documents and Settingskidministratork点面電子封裝檔工具箱之う 激 覽</li> <li>檢測結果</li> </ul>                                                                                                    |
| 福號(50)·     ▲       承辦單位:     ▲       保存年限:     至       庫房代碼:     01;       機密等級:     ○                                                                                                    | <ul> <li>□ 〇 C.Documents and Settings\Administrator</li> <li>□ 〇 C.Documents and Settings\Administrator</li> <li>□ ○ C.Documents and Settings\Administ</li> <li>□ ○ C.Documents and Settings\Administ</li> <li>□ □ ○ C.Documents and Settings\Administ</li> <li>□ □ ○ C.Documents and Settings\Administ</li> </ul> |
| <ul> <li>○ 超 ○ 2 2 0 1 2 0 1 2 1 2 1 2 1 2 1 2 1 2 1 2</li></ul>                                                                                                    | C:Documents and Settingsl?                                                                                                    |
| 电子福菜:表示脉上黄核公义福菜         數位內容:包含線上簽核公文電子檔案及紙本公文掃瞄檔案         資         其他條件:       文件產生日期:         □       □         □       □         □       □         □       □         □       □         □       □         □       □         □       □         □       □         □       □         □       □         □       □         □       □         □       □         □       □         □       □         □       □         □       □         □       □         □       □         □       □         □       □         □       □         □       □         □       □         □       □         □       □         □       □         □       □         □       □         □       □         □       □         □       □         □       □         □< | 上個錯誤<br>このの0000023.XML<br>1000000023.XML<br>1000000023.SI<br>C.'Documents and Settings\Adm<br>1000000023.SI<br>C.'Documents and Settings\Adm<br>(?xml version="1.0" encoding="utf-8"?> 電子封装檔 SYSTEM<br empeans_utf8 dtd"口>: 電子封装檔 SySTEM                                                                           |

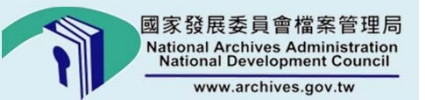

# 電子封裝檔工具箱 介紹

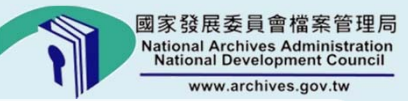

電子封裝檔工具箱

### 電子封裝檔工具箱

電子檔案檢測與瀏覽

電子檔案技術鑑定

檔案移轉(交)

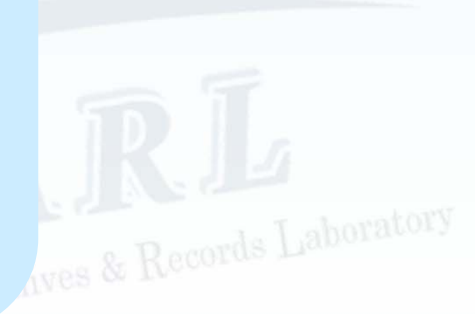

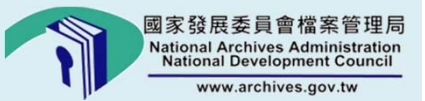

電子檔案檢測與 瀏覽工具

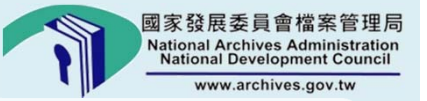

## 電子檔案檢測與瀏覽工具(1/2)

▶ 功能:檢測封裝檔之格式、資料、外部檔案格式、憑證、簽章

▶ 使用時機:新舊系統轉換、檔案移交、系統驗證

| 電子檔案檢測與瀏覽工具 電子檔案技術銀                                                                                                    | <b>鉴定工具</b> 檔案移轉(交)工具                                                  | 操作手冊 離開                                                  | 關於本程式                        |
|----------------------------------------------------------------------------------------------------|------------------------------------------------------------------------|----------------------------------------------------------|------------------------------|
|                                                                                                    | 視檢測紀錄   查詢檢測紀錄   設定                                                    |                                                          |                              |
| 電子檔案封裝檔路徑 🕨 🔿 開啓檔案<br>ⓒ 開啓資料夾                                                                                                    | Documents and Settings\Administrator\桌面\電子                             | F封裝檔工具箱之詞 瀏覽                                             | 執行檢測                         |
| 檢測結果 🔶                                                                                                    |                                                                        |                                                          |                              |
| <ul> <li>C:\Documents and Settings\Administrator</li> <li>C:\Documents and Settings\Administ</li> <li>C:\Documents and Settings\Administ</li> <li>C:\Documents and Settings\Administ</li> <li>C:\Documents and Settings\Administ</li> <li>100000022.XML</li> <li>100000022.SI</li> </ul> | ◎ 格式検測 ◎ 資料検測 ◎ 外部<br>DTD 験證格式正確                                       | 8檔案檢測 🥩 憑證檢測 义 🕉                                         | §章檢測 😻 3 🔹                   |
| C:\Documents and Settings\Adm<br>C:\Documents and Settings\A<br>100000023.XML<br>100000023.SI<br>C:\Documents and Settings\Adm                                                                                                    | xml version="1.0" encoding="utf-8"? <<br>erencaps_utf8.dtd"口><電子封裝檔><封 | 上個錯誤<br>!DOCTYPE 電子封裝檔 SYSTEM "<br>裝檔內容 Id="Wrap"><封裝檔答訊 | 下個錯誤<br>99  ▲<br>>電子檔案 封</th |

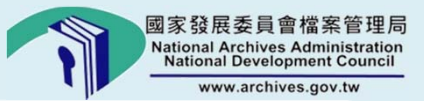

## 電子檔案檢測與瀏覽工具(2/2)

### ▶ 檢測結果

| 格式檢測                                                                                                    | 資料檢測                                                                                                    |
|----------------------------------------------------------------------------------------------------|----------------------------------------------------------------------------------------------------|
| <ul> <li>♥ 格式検測</li> <li>♥ 資料検測</li> <li>♥ 外部檔案検測</li> <li>♥ 憑證検測</li> <li>♥ 簽章検測</li> <li>DTD驗證格式正確</li> </ul>                                                                                                    | <ul> <li>♥ 格式檢測</li> <li>♥ 資料檢測</li> <li>♥ 外部檔案檢測</li> <li>♥ 憑證檢測</li> <li>♥ 簽章檢測</li> <li>資料檢驗無誤</li> </ul>                                                                         |
| <pre> <?xml version="1.0" encoding="utf-8"?> <!DOCTYPE 線上簽核 SYSTEM "104_sign_utf8.dtd"[]>     &lt;&amp; L簽核 Id="Si"&gt; &lt;&amp; L簽核流程 Id="FlowInfo"&gt; &lt;&amp; L簽核流程 Id="Flow_1040000026_1_0" 異動別="陳核" /&gt; &lt;&amp; Stak Id="Flow_1040000026_2_0" 異動別="決行" /&gt; &lt;&amp; Stak Id="Flow_1040000026_4_0" 異動別="法歸檔" /&gt; &lt;&amp; Stak LSSAN SEC </pre> | <ul> <li>         -         -         -</li></ul>                                                                                                    |
| <ul> <li>◇ 格式檢測 ◇ 資料檢測 ◇ 外部檔案檢測 ◇ 憑證檢測 ◇ 簽章檢測</li> <li>外部檔案雜湊值檢測失敗</li> <li>1040000026_M1040000026_0_4.di</li> </ul>                                                                                                    | 發行者:OU=(測試用)政府測試憑證管理中心,O=行政院<br>SERIALNUMBER=6703254256,CN=測試自然人2,C=TW<br>至:2016/2/25 簽章時間:2015/2/5                                                                                  |
| 外部檔案符合建議檔案格式                                                                                                    | <b>簽章檢測</b><br>答案檢測 ◎ 資料檢測 ◎ 外部檔案檢測 ◎ 憑證檢測 ◎ 簽章檢測<br>Signature Id.Sign_1040000026_1_0 驗簽成功(演算法:RSA-SHA256,金鑰長度:2048) Signature Id.Sign_1040000026_2_0 驗簽成功(演算法:RSA-SHA256,金鑰長度:1024) |
| 外部檔案存在                                                                                                    | Signature Id:Sign_1040000026_4_0 驗簽失敗(演算法:RSA-SHA256,金鑰長度:2048)<br>2                                                                                                    |

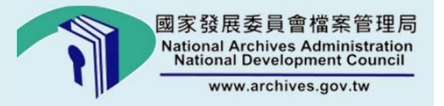

# 如何使用電子檔案 檢測與瀏覽工具檢測 電子封裝檔

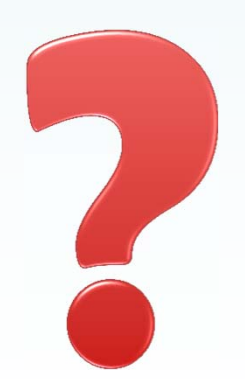

| 電子檔案保存實驗室 - PEARL 章子封裝檔工具箱                                                                                                    |                                                         | 國家發展委員會檔案管理<br>National Archives Administrati<br>National Development Counc<br>www.archives.gov.tw |
|----------------------------------------------------------------------------------------------------|---------------------------------------------------------|----------------------------------------------------------------------------------------------------|
| 電子檔案檢測與<br>電子檔案檢測與<br>電子檔案檢測與<br>電子檔案檢測與<br>電子檔案檢測<br>電子檔案檢測<br>電子檔案檢測<br>電子檔案檢測<br>電子檔案檢測<br>電子檔案檢測<br>電子檔案檢測<br>電子檔案檢測<br>電子檔案檢測<br>電子檔案檢測<br>電子檔案<br>一種<br>電子檔案<br>一種<br>電子檔案<br>一種<br>電子檔案<br>一種<br>電子檔案<br>一種<br>一種<br>一種<br>一種<br>一種<br>一種<br>一種<br>一種<br>一種<br>一種 | 瀏覽工具<br>新鑑定工具<br>構案移轉(交)工具<br>報表   檢視檢測紀錄   查詢檢測紀錄   設定 | 點選瀏覽,選擇<br>欲檢測的檔案或資料夾。<br>再開始執行檢測<br>關於本程式                                                         |
| 電子檔案封裝檔路徑 > ③ 開啟檔案<br>④ 開啟資料夾<br>検測結果                                                                                                    |                                                         | 瀏覽                                                                                                 |
|                                                                                                    | 創覽資料夾                                                   | 上個錯誤                                                                                               |

|                                              |                                              |                                                                                                    | www.archives.go                                                                                                |
|----------------------------------------------|----------------------------------------------|----------------------------------------------------------------------------------------------------|----------------------------------------------------------------------------------------------------|
| 電子封裝檔工具箱                                     |                                              | -                                                                                                    |                                                                                                    |
| 電子檔案檢                                        | 測與瀏覽工                                        | 具                                                                                                    | 國家發展委員會指案管理局<br>National Southeastern                                                                          |
| 電子檔案檢測與瀏覽工具] 電<br>檢測封裝檔   檢測文書本文(訊息)檔   )    | 子檔案技術鑑定工具<br>奎生檢測報表   檢視檢測                   | 檔案移轉<br>則紀錄   查詢檢測                                                                                                    | I(交)工具 操作手冊 離開 局於本程式<br>I紀錄I設定                                                                                 |
| 電子檔案封裝檔路徑 🦻 🔵 開啟                             | 檔案<br>->==================================== | l\Desktop\104_DC                                                                                                    | 瀏 覽 執行檢測                                                                                                    |
| 461\Desktop\104_DC                           |                                              | 瀏覽 執:                                                                                                    | 行檢測                                                                                                    |
|                                              |                                              |                                                                                                    | 檔案檢測 🤍 憑證檢測 🧐 簽章檢測 🥮 其他錯誤                                                                                      |
| )格式檢測 🥑 資料檢測 😻 外部<br>外部檔案雜湊值檢測成功             | 『檔案檢測 😻 憑證                                   | 檢測 😻 簽章林<br>8                                                                                                    | <u> </u>                                                                                                    |
|                                              |                                              |                                                                                                    | 一                                                                                                    |
| 外部檔案符合建議檔案格式                                 | <ul><li>● 檢測發</li><li>● 部檔案</li></ul>        | 現外<br>遺失                                                                                                    | ◎ 格式檢測 ◎ 資料檢測 ◎ 外部檔案檢測 ◎ 憑證檢測 ◎ 簽章檢測 ◎ 其他錯<br>Signature Id:Sign_1040000027_1_0 驗簽成功(演算法:RSA-SHA256,金 _ 度:2048) |
|                                              |                                              |                                                                                                    | Signature Id:Sign_1040000027_2_0 驗簽成功(演算法:RSA-SHA256,金繪長度:1024)                                                |
| •                                            | <b>·</b>                                     |                                                                                                    | Signature Id:Sign_1040000027_4_0 驗簽失敗(演算法:RSA-SHA256,金鑰長度:2048)                                                |
| ●<br>外部檔案遺失<br>1040000027_M1040000027_0_4.di |                                              |                                                                                                    | Reference URI : 1040000027_M1040000027_0_4.pdf 雜湊值正確(演算法:SHA256)                                               |
|                                              |                                              | <reference<br><digestme<br><digestval<br><td>Reference URI : 1040000027_M1040000027_0_4.di 檔案不存在(演算法:SHA256)</td></digestval<br></digestme<br></reference<br> | Reference URI : 1040000027_M1040000027_0_4.di 檔案不存在(演算法:SHA256)                                                |
|                                              |                                              | S D ELELE C                                                                                                    |                                                                                                    |

#### 國家發展委員會檔案管理局 National Archives Administration National Development Council 電子檔案保存實驗室 – PEARL www.archives.gov.tw - - X 電子封裝檔工具箱 電子檔案檢測與瀏覽工具 「「「「「「「「」」」 National Alchives Administrats National Development Council 電子檔案檢測與瀏覽工具 電子檔案技術鑑定工具 檔案移轉(交)工具 操作手册 離開 關於本程式 |検測封裝檔||検測文書本文(訊息)檔| 産生検測報表||検視検測紀錄||查詢検測紀錄||設定| ○ 開取檔案 C:\Users\930461\Desktop\104 DC 電子檔案封裝檔路徑 瀏覽 執行檢測 ◎ 開啟資料夾 檢測結果 💼 | 頁次1/1 | 😋 🐑 | 移至 1 🛛 🔾 🗨 最適寬度 • - 🗐 1040000024.SI . □ C:\Users\930461\Desktop\104\_DC\104000002 🧶 1040000025.SI 括 笑: E-C C:\Users\930461\Desktop\104\_DC\104000002 保存年限: -1040000026.SI 許春美 函 G.\Users\930461\Desktop\104\_DC\104000002 104000027.SI 地址: 查北市中轄光明路200號 傳真:(02) 22332222 承辦人:注00 電話:(02) 22332222\*300 受文者:國家發展委員會檔案管理局 發文日期:104年1月27日 景文字號:基衛保一字第1040000027號 速则:普通件 🖃 🚇 陳怡茜 密等及解密條件或係密期限: 🚇 文書本文檔-電子來文 附件: 🚇 文書本文檔(DI) 主旨:96年財經週報 (1) 簽核意見 白 🚇 測試自然人1 說明: 🚇 文書本文檔(DI) 一、96年財經週報 () 簽核意見 🖻 🚇 陳怡茜 正本:因家發展委員會檔案管理局 🗑 文稿 aboratory \$7 🐏 文書本文檔(DI) 瀏覽呈現 () 簽核意見 簽核公文 -25

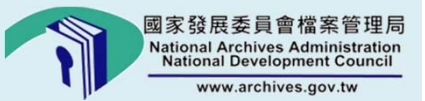

# 電子檔案技術鑑定 工具

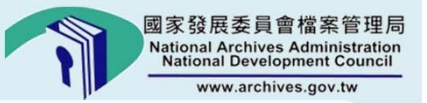

### 電子檔案技術鑑定工具

 功能:檢測封裝檔格式、外部檔案格式與雜湊值、憑證及簽章, 並統計檔案格式、保存年限、版本、憑證及簽章安全強度等
 使用時機:電子檔案清查及技術鑑定作業

| 電子檔案檢測與瀏覽工具                                 | 檔案技術鑑定工具      | 檔案移轉(交          | )工具       | 操作手冊               | 離開              | 關於本程式 |
|---------------------------------------------|---------------|-----------------|-----------|--------------------|-----------------|-------|
| 產生待鑑定電子檔案封裝檔路徑清冊   4                        | 執行技術鑑定作業   排  | 比次重整技術鑑定報       | 告         |                    |                 |       |
| ******                                      |               | ⊙ 待鑑定的電子;       | 當案封裝檔路徑:  | C:\Documents and   | Settings\Admini | 瀏覽    |
|                                             |               | ◯ 待鑑定電子檔        | 案封裝檔路徑清冊  | -                  |                 | 瀏覽    |
| 交件産生日期: ● 全部資料                              |               | 技術鑑定幸           | 送春 金田路徑:  | C:\Documents and i | Settings\Admini | 瀏覽    |
|                                             |               |                 |           |                    |                 | 動行    |
| 系統軟硬體環境 清查歷程設定 抽樣                           | 设定            |                 |           |                    |                 |       |
| 應用程式伺服器———————————————————————————————————— |               |                 |           |                    |                 |       |
| 作業系統: Windows 2008 🗸                        | Web Server版本: | IIS版本6.0        | ✔ 程式語言版》  | 本: NET版本1.1        | *               |       |
| CPU :                                       | 主記憶體:         |                 | hb 資料硬料   | <b>谍:</b>          |                 |       |
| 資料硬碟總容量: Gi                                 | ・ 資料硬碟使用量:    |                 | 10 每月平均資料 | 量:                 | Mb              |       |
| 警戒容量百分比: %                                  |               |                 |           |                    |                 | 新增選項  |
| 資料庫伺服器—————                                 |               |                 |           |                    |                 |       |
| 作業系統: Windows 2003 🗸                        | 資料庫:          | SQL Server 2000 | *         |                    |                 |       |

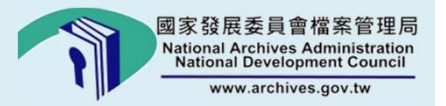

# 如何使用 電子檔案技術鑑定工具 進行電子封裝檔清查

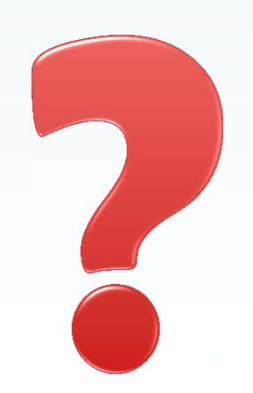

28

國家發展委員會檔案管理局 National Archives Administration National Development Council www.archives.gov.tw

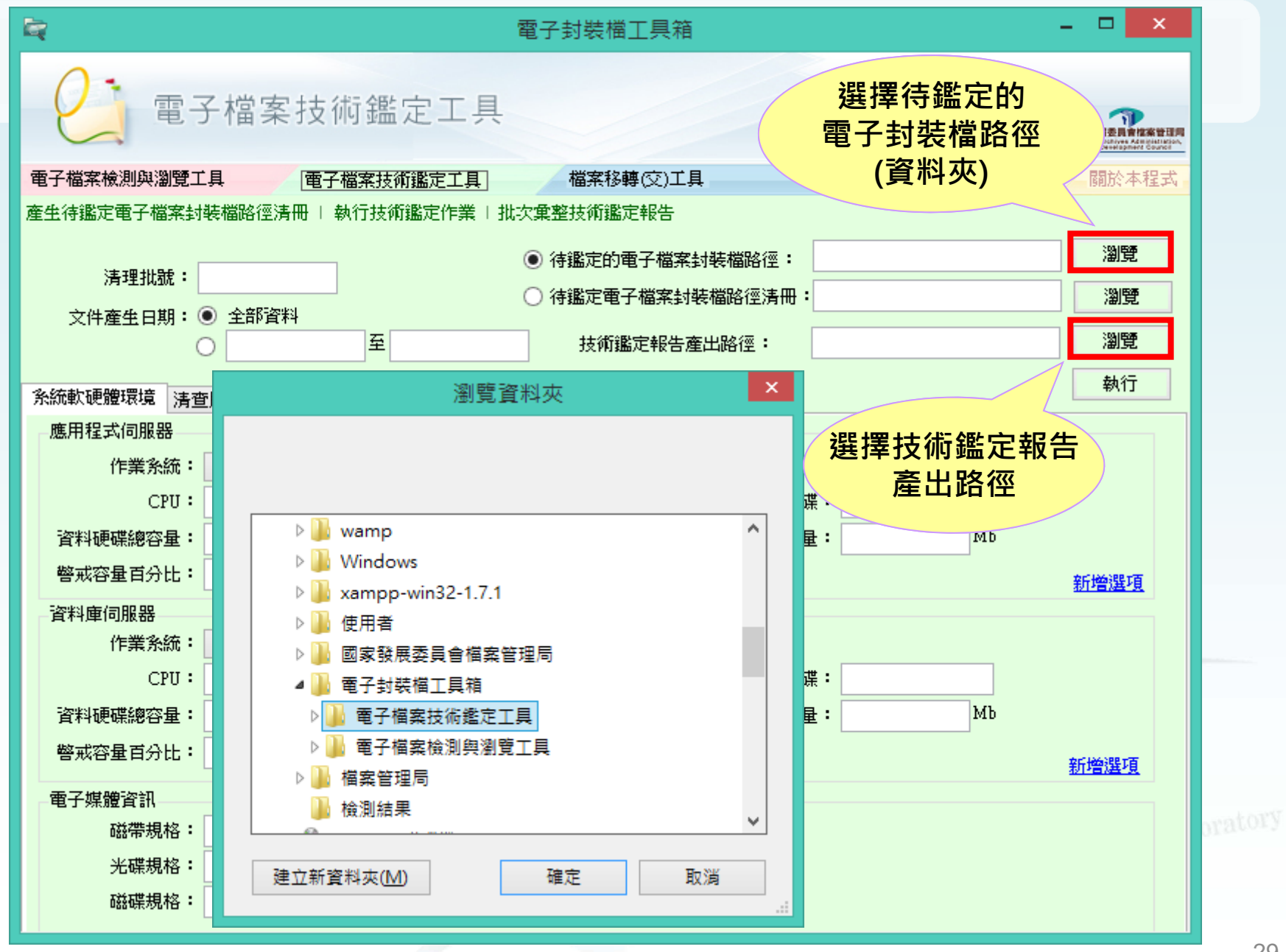

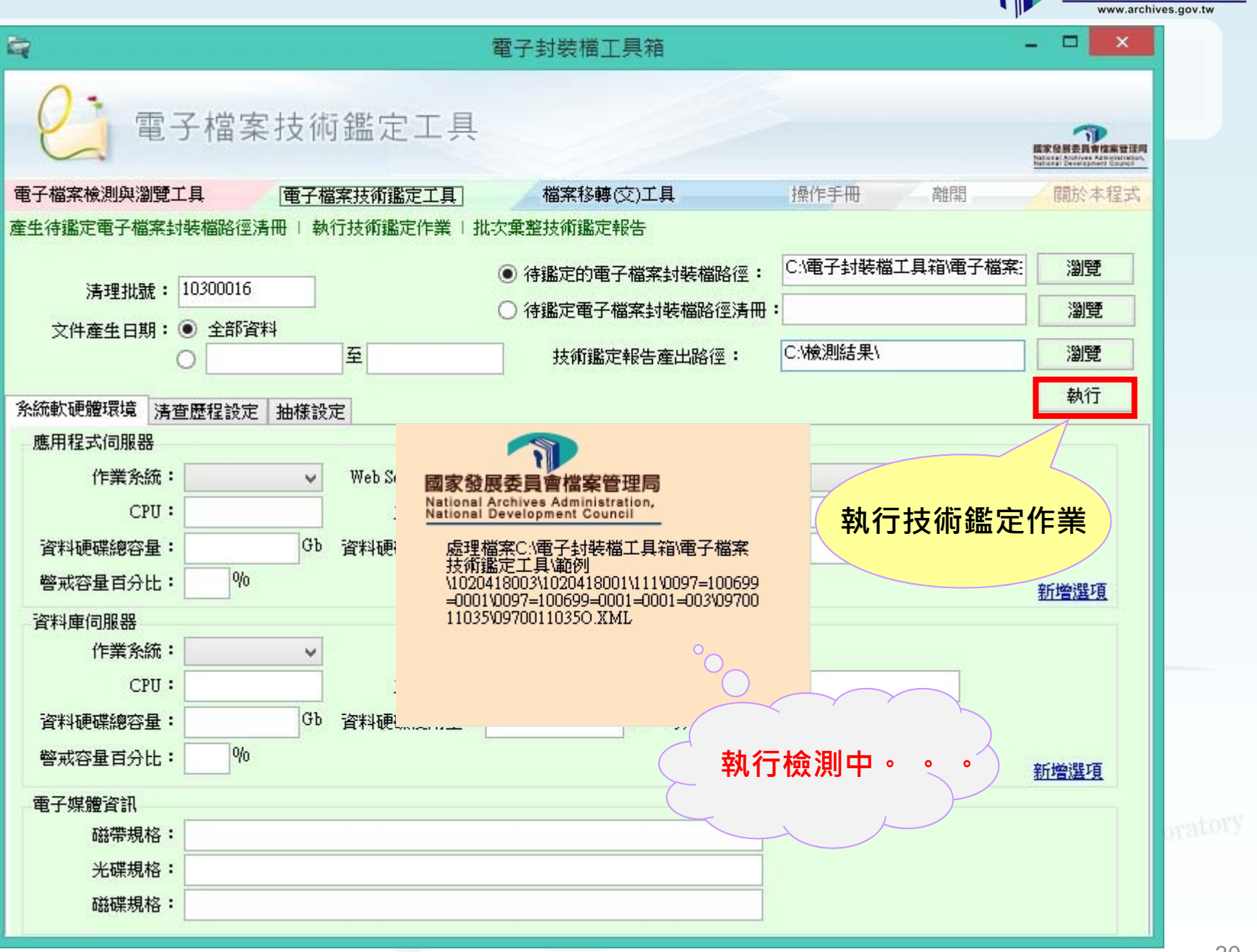

國家發展委員會檔案管理局 National Archives Administration National Development Council

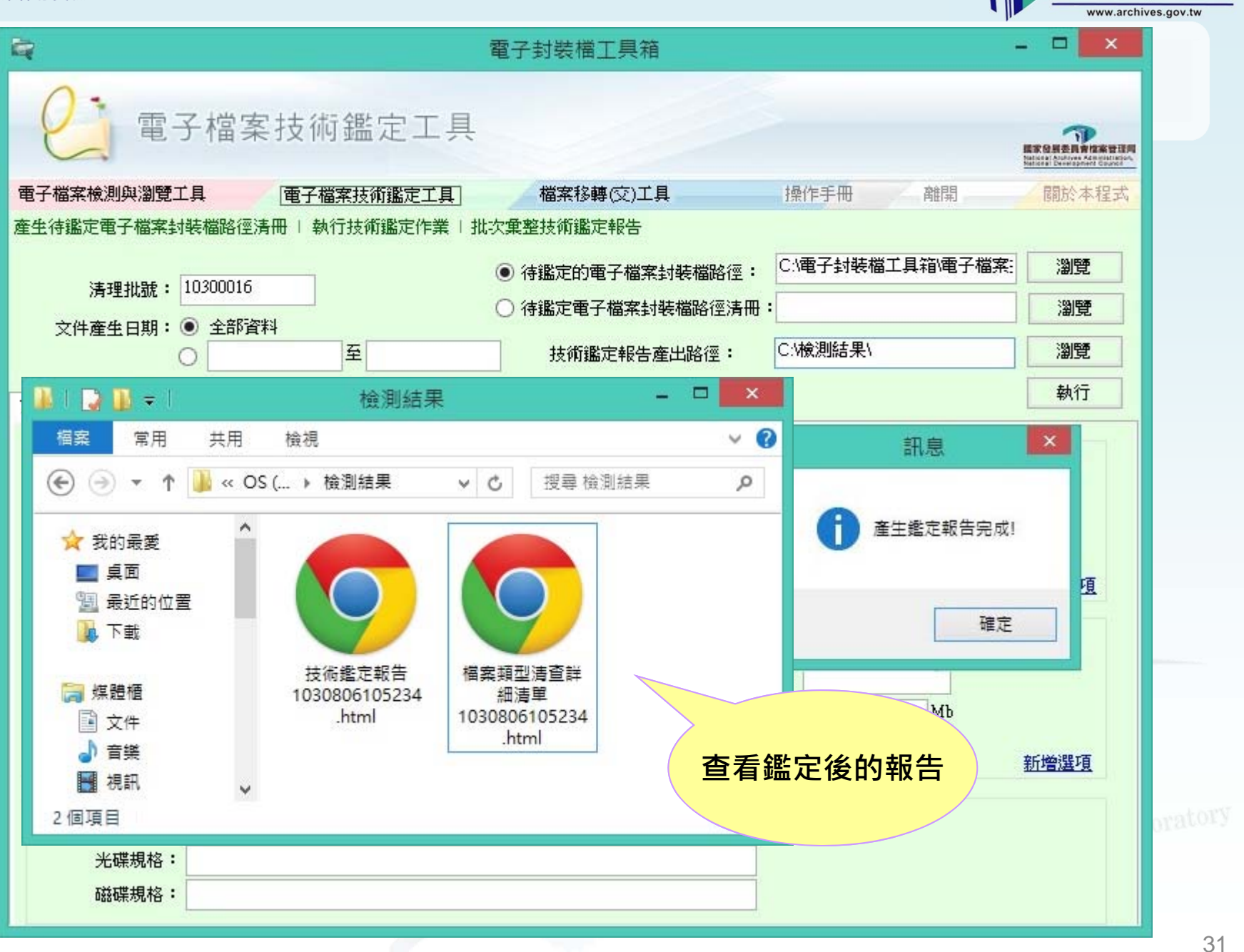

國家發展委員會檔案管理局 National Archives Administration National Development Council

| 電子檔案保存實驗室 - PEARL<br><b>技術鑑定報告</b><br>◆ → C □ file:///C:/檢測結果/技術鑑定報告                                             | -<br>                                 | 檔案類型清査詳<br>→ C □                                                                    | 細清單10:×<br>file:///C:/ <sup>;</sup>                         | <b>檔案類</b><br>愈測結果/檔案類                                          | <b>型清查詳</b><br>型清查詳細清單                        | 細清單<br>1030806 |                         | archives.go |
|----------------------------------------------------------------------------------------------------|---------------------------------------|-------------------------------------------------------------------------------------|-------------------------------------------------------------|-----------------------------------------------------------------|-----------------------------------------------|----------------|-------------------------|-------------|
| 日 次                                                                                                    | 文號:<br>檔號:<br>文號机<br>\1020<br>序號<br>1 | 0970009008<br>0097-100601-(<br>就乘路徑:C:\電<br>418003\1020418<br>檔案名稱<br>0970009008.da | 0001-0001-004<br>(子封浆檔工具<br>3001\111\0097<br>構業格式<br>pc DOC | 稿\電子檔索技術鑑定口<br>=100601=0001\0097=10<br>電子檔案路極<br>0970009008.doc | <.具\範例<br>0601=0001=0001=00<br>建議可裨量<br>PDF/A | 4\0970009008\  | 09700090                | 080. XML    |
| <ol> <li>2、資料應何服機 5</li> <li>3、資子協選 7</li> <li>4、編碼 8</li> <li>2 5重技術鑑定結果 9</li> <li>1、方工業素料体操業が供給率 9</li> </ol> | 文號:<br>檔號:<br>文號林<br>\1020            | 0970011035<br>0097-100699-(<br>號案路徑:C:\電<br>418003\1020418                          | 0001-0001-003<br>:子封菜檔工具<br>3001\111\0097                   | 箱\電子檔案技術鑑定口<br>=100699=0001\0097=10                             | ⊂具\鏡例<br>0699=0001=0001=000<br>↓ 金枝 林         | 3\0970011035\  | 097001 <mark>1</mark> 0 | 350. XML    |
| 2 · 14 15 10 10                                                                                                  | 1                                     | 0970011035-                                                                         | WDL                                                         | €748 # Market<br>0970011035-1, wd1                              | 建锅可得重<br>PDF/A                                | -              |                         |             |
| <u>3、賀子樓業格式及版本統計</u> 10<br>4、本会議座統計 11                                                                           | 2                                     | 1. #dl<br>0970011035-<br>2. ppt                                                     | PPT                                                         | 0970011035-2.ppt                                                | PDF/A                                         |                |                         |             |
| <ol> <li><u>※上等核封装档版本统計</u> 13</li> <li><u>6、档案清查屋</u>短紀錄 14</li> </ol>                                          | 文號;                                   | 0970011092                                                                          |                                                             | \$                                                              | No.                                           |                |                         |             |

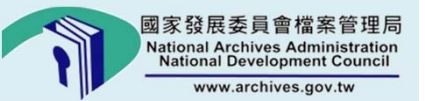

# 電子檔案技術鑑定工具報告解讀

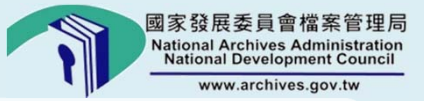

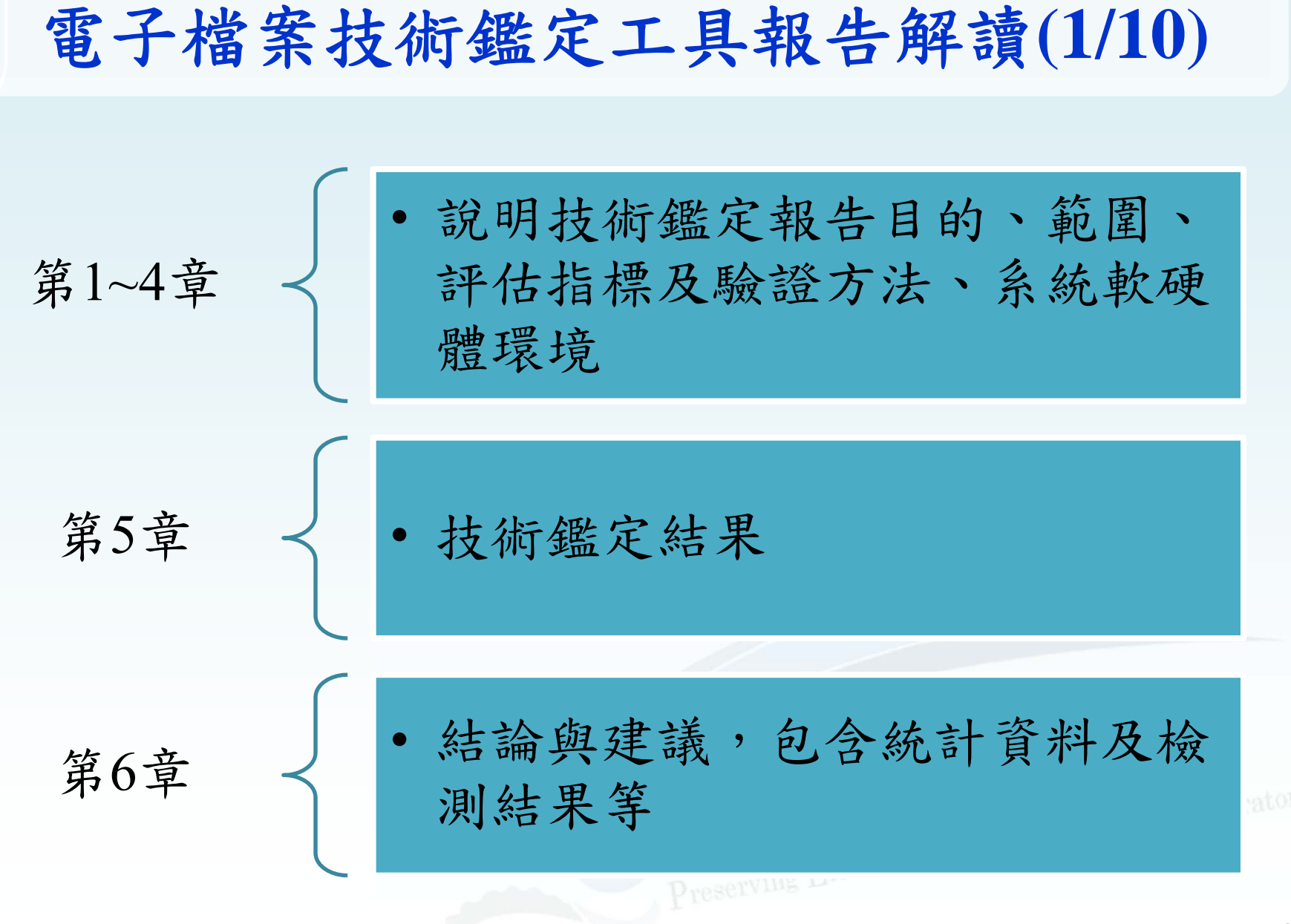

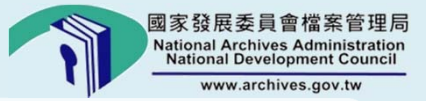

### 電子檔案技術鑑定工具報告解讀(2/10)

#### 第6章結論與建議

- 附件1:電子檔案數量統計
- 附件2:電子檔案有效性檢查檢測結果
- 附件3:抽樣測試結果
- 附件4:電子檔案格式及數量統計表
- 附件5:電子檔案安全強度及數量統計表
- 附件6:線上簽核電子檔案與保存年限分析
- 附件7: 歷程紀錄
- 附件8:自訂格式說明
- 附件9:檔案類型清查表
- 附件10:檔案類型清查詳細清單

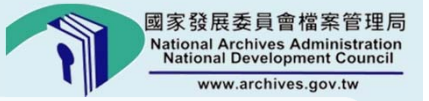

# 電子檔案技術鑑定工具報告解讀(3/10) 附件1:電子檔案數量統計 •計算檢測資料夾內之公文封裝檔數量

#### 依封裝檔版別區分,並顯示 該次檢測數量。

#### 付件 1 : 電子檔案數量統計

| 檔案類別                | 封裝檔格式  | 封裝檔版別                                                                                                    | 数量            |                 |
|---------------------|--------|----------------------------------------------------------------------------------------------------|---------------|-----------------|
| 電子 <mark>檔</mark> 案 | 電子檔案格式 | 電子檔業封裝檔(104)                                                                                                    | 8             |                 |
| 電子檔案                | 電子檔案格式 | 電子檔案封裝檔(99)                                                                                                    | 5             | -               |
| -                   | 合計     | 100 million - 100 million - 10 | 13            | 1               |
|                     |        |                                                                                                    | in Archives & | Records Laborat |
|                     |        |                                                                                                    |               |                 |

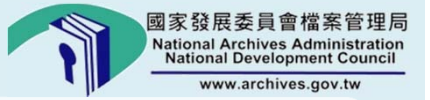

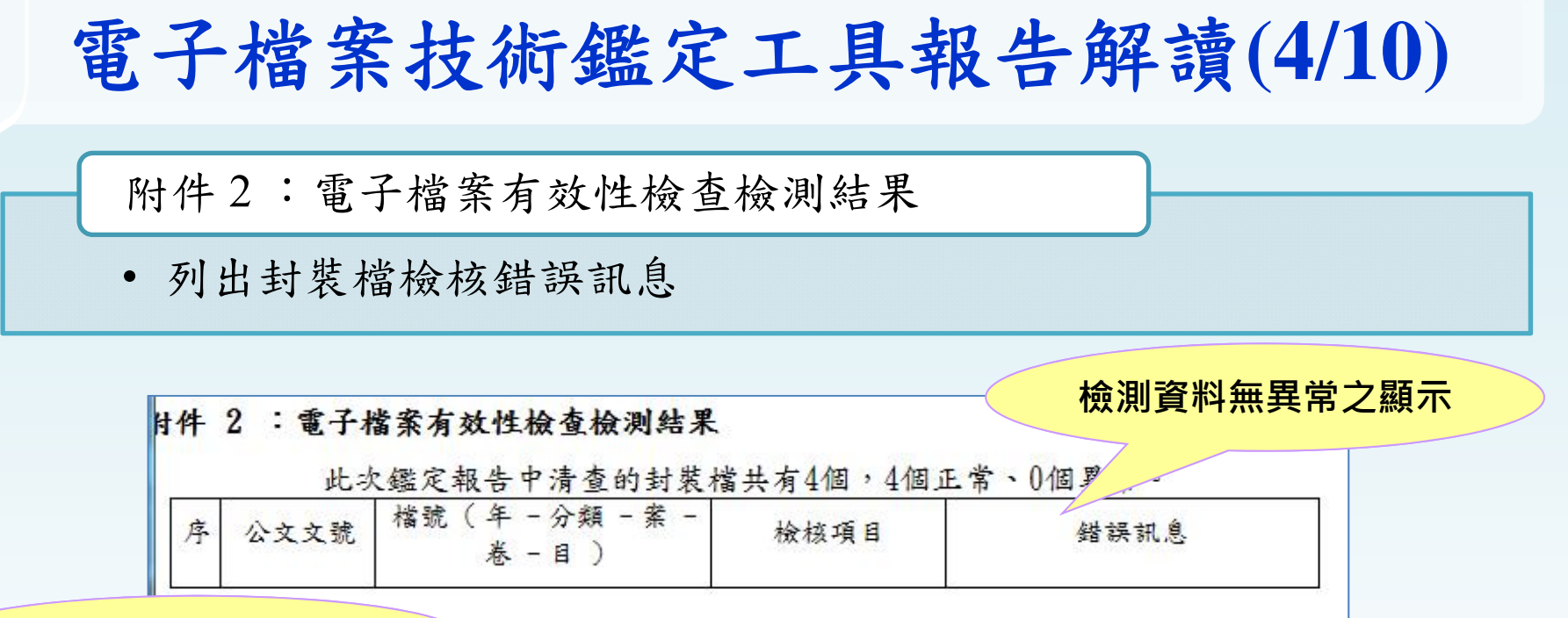

檢測資料有異常之顯示

|   | 此以         | <u>《鑑定報告中清查的封菜;</u>           | 檑共有3個,2個正     | 上帘、1個異常。異常貧訊如                                                |  |
|---|------------|-------------------------------|---------------|--------------------------------------------------------------|--|
| 序 | 公文文號       | 檔號(年 - 分類 - 業 -<br>卷 - 目 )    | 檢核項目          | 錯誤訊息                                                         |  |
| 1 | 0970009008 | 0097-100601-0001-0001-<br>004 | 驗簽錯誤          | Signature Id:EnveSign 驗<br>簽失敗(演算法:RSA-SHA256,<br>金鑰長度:2048) |  |
| 2 | 0970009008 | 0097-100601-0001-0001-<br>004 | 驗簽錯誤          | Reference URI :<br>0970009008.doc 雑湊値不正<br>確(演算法:SHA256)     |  |
| 3 | 0970009008 | 0097-100601-0001-0001-<br>004 | 驗簽錯誤          | Reference URI : #Wrap 雜<br>湊值不正確(演算法:SHA256)                 |  |
| 4 | 0970009008 | 0097-100601-0001-0001-<br>004 | 外部檔案雜湊值錯<br>誤 | 0970009008.doc                                               |  |

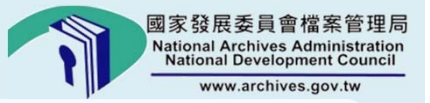

#### 電子檔案技術鑑定工具報告解讀(5/10) 附件3:抽樣測試結果 • 依設定進行抽樣檢測 依執行時設定 檔案移轉(交)工具 電子檔案技術鑑定工具 之比例抽樣檢測 徑清冊 | 執行技術鑑定作業 | 批次彙整技術鑑定報告 D:\長期保存審驗室\機 ④ 待鑑定的電子檔案封裝檔路徑: 计件 :抽樣測試結果 一 待鑑定電子檔案封裝檔路徑清冊: 8資料 此次。定報告之抽樣條件如下: 至 C:\Users\ET\Desktop 技術鑑定報告產出路徑: 檔案年 :全部 定 抽樣設定 抽樣類型:電子檔案 抽樣比例:50% 抽樣方式: 💿 全部檔案依比例抽樣 🔘 依年度抽樣 $\sim$ 抽樣方式:全部檔案依比例抽樣 抽樣比例: 〇 50 (字 ) 電子影音檔案 🔘 全部 5 筆 抽樣結果資訊如下:

| 檔業類別 | 封裝檔格式      | 封裝檔版別 | 公文數量 | 抽樣數 | 異常數 |
|------|------------|-------|------|-----|-----|
| 電子檔案 | 電子檔案格<br>式 | 電子檔案  | 4    | 2   | 0   |
|      | 合計         |       | 4    | 2   | 0   |

38

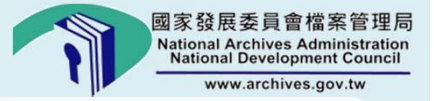

### 電子檔案技術鑑定工具報告解讀(6/10)

#### 附件4:電子檔案格式及數量統計表

- •依其擬銷毀年度統計檔案格式數量
- •統計值:定期檔案數(個)/ 永久檔案數(個)

| 檔案格式       | \$I   | DI     | PDF    | PDF   | XML   |
|------------|-------|--------|--------|-------|-------|
| 檔案版本       | _     | _      | 1.4    | 1.5   | _     |
| 擬銷毀年度(民國年) | _     | _      | _      | _     | _     |
| 104前       | 0 / 0 | 0 / 0  | 0 / 0  | 0 / 0 | 0 / 0 |
| 105        | 0 / 0 | 0 / 0  | 0 / 0  | 0 / 0 | 0 / 0 |
| 106        | 0 / 0 | 0 / 0  | 0 / 0  | 0 / 0 | 0 / 0 |
| 107        | 0 / 0 | 0 / 0  | 0 / 0  | 0 / 0 | 0 / 0 |
| 108        | 0 / 0 | 0 / 0  | 0 / 0  | 0 / 0 | 0 / 0 |
| 109        | 0 / 0 | 0 / 0  | 0 / 0  | 0 / 0 | 0 / 0 |
| 110        | 0 / 0 | 0 / 0  | 0 / 0  | 0 / 0 | 0 / 0 |
| 111        | 0 / 0 | 0 / 0  | 0 / 0  | 0 / 0 | 0 / 0 |
| 112        | 0 / 0 | 0 / 0  | 0 / 0  | 0 / 0 | 0 / 0 |
| 113        | 0 / 0 | 0 / 0  | 0 / 0  | 0 / 0 | 0 / 0 |
| 114        | 4 / 0 | 27 / 0 | 17 / 0 | 1 / 0 | 4 / 0 |
| 115        | 0 / 0 | 0 / 0  | 0 / 0  | 0 / 0 | 0 / 0 |
| 116        | 0 / 0 | 0 / 0  | 0 / 0  | 0 / 0 | 0 / 0 |
| 117後       | 0 / 0 | 0 / 0  | 0 / 0  | 0 / 0 | 0 / 0 |
| 其他         | 0 / 0 | 0 / 0  | 0 / 0  | 0 / 0 | 0 / 0 |
| 合計         | 4 / 0 | 27 / 0 | 17 / 0 | 1 / 0 | 4 / 0 |

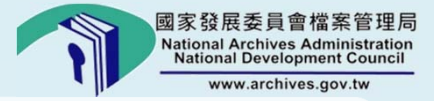

### 電子檔案技術鑑定工具報告解讀(7/10)

#### 附件5:電子檔案安全強度及數量統計表

•依其擬銷毀年度統計憑證的演算法及金鑰長度,以及雜湊值演算法

·統計值:定期公文數(件)/永久公文數(件)

|            |            |        |   |   |   | 1                |
|------------|------------|--------|---|---|---|------------------|
| 安全强度指標     | 機關憑證       | 雜湊值    | _ | _ | _ |                  |
| 演算法        | RSA-SHA256 | SHA256 | - | - | - |                  |
| 金鑰長度       | 1024 bits  | -      | - | - | - |                  |
| 擬銷毀年度(民國年) | -          | -      | - | - | - |                  |
| 104前       | 0 / 0      | 0 / 0  | - | - | - |                  |
| 105        | 0 / 0      | 0 / 0  | - | - | - |                  |
| 106        | 0 / 0      | 0 / 0  | - | - | - |                  |
| 107        | 0 / 0      | 0 / 0  | - | - | - |                  |
| 108        | 0 / 0      | 0 / 0  | - | - | - |                  |
| 109        | 0 / 0      | 0 / 0  | - | - | - |                  |
| 110        | 0 / 0      | 0 / 0  | - | - | - |                  |
| 111        | 0 / 0      | 0 / 0  | - | - | - |                  |
| 112        | 0 / 0      | 0 / 0  | - | - | - | -                |
| 113        | 0 / 0      | 0 / 0  | - | - | - |                  |
| 114        | 4 / 0      | 4 / 0  | - | - | - | 5                |
| 115        | 0 / 0      | 0 / 0  | - | - | - |                  |
| 116        | 0 / 0      | 0 / 0  | - | - | - | Decords Laborato |
| 117後       | 0 / 0      | 0 / 0  | - | - | - | Record           |
| 其他         | 0 / 0      | 0 / 0  | - | - | - |                  |
| <b>습</b> 하 | 4 / 0      | 4 / 0  | - | - | - | 1                |
|            |            |        | - | - |   |                  |

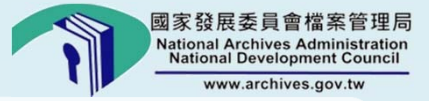

## 電子檔案技術鑑定工具報告解讀(8/10)

附件6:線上簽核電子檔案與保存年限分析

• 依其保存年限統計封裝檔數量

|      | 封裝檔格       | 封装楼版                 |    |               | 保存年限        |              |    |    |
|------|------------|----------------------|----|---------------|-------------|--------------|----|----|
| 檔業類別 | 式          | 別                    | 永久 | 10 年以上<br>(含) | 7年以上<br>(含) | 5 年以下<br>(含) | 其他 | 數量 |
| 電子檔案 | 電子檔案<br>格式 | 電子檔案<br>封裝檔<br>(104) | 0  | 4             | 0           | 0            | 0  | 4  |
|      | 合計         |                      | 0  | 4             | 0           | 0            | 0  | 4  |

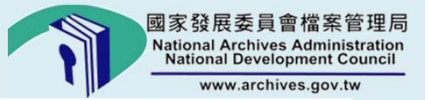

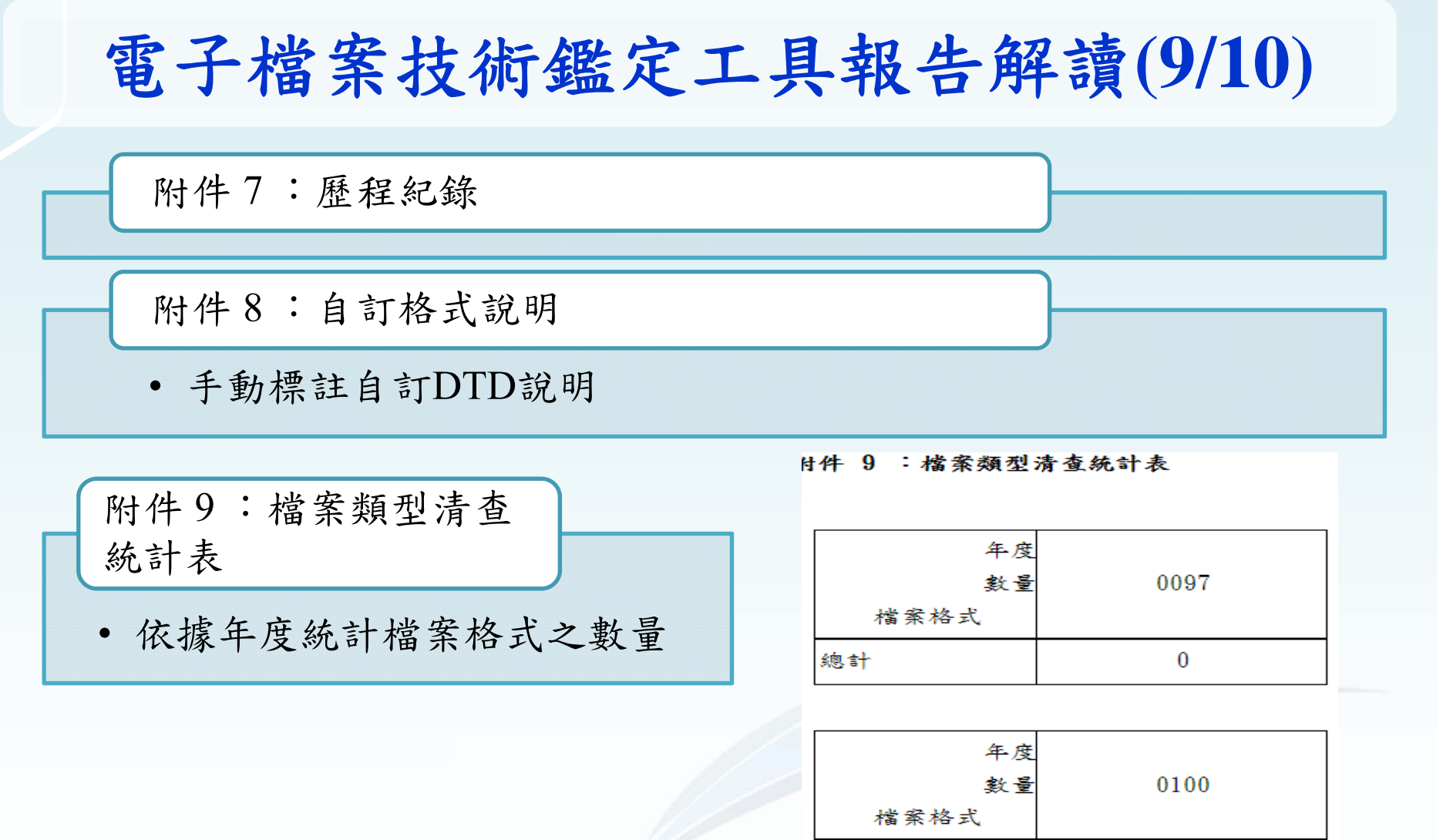

PDF

DOC

總計

42

4

1

5

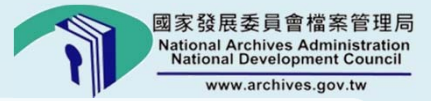

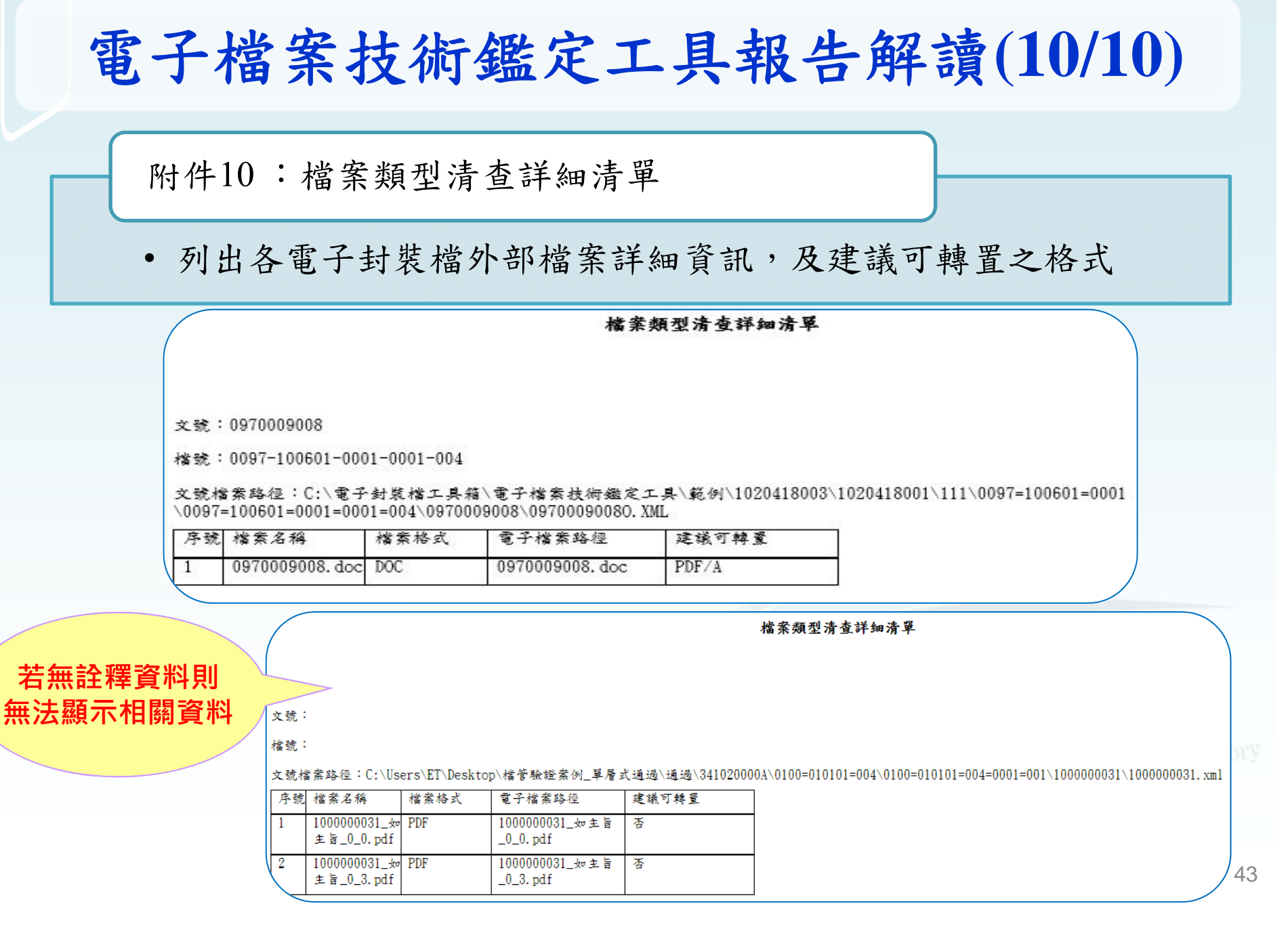

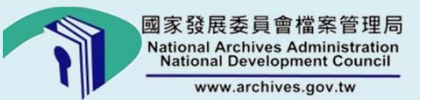

# 電子檔案移轉(交) 工具

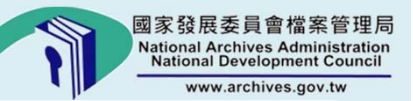

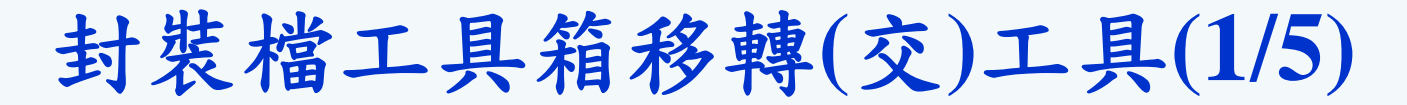

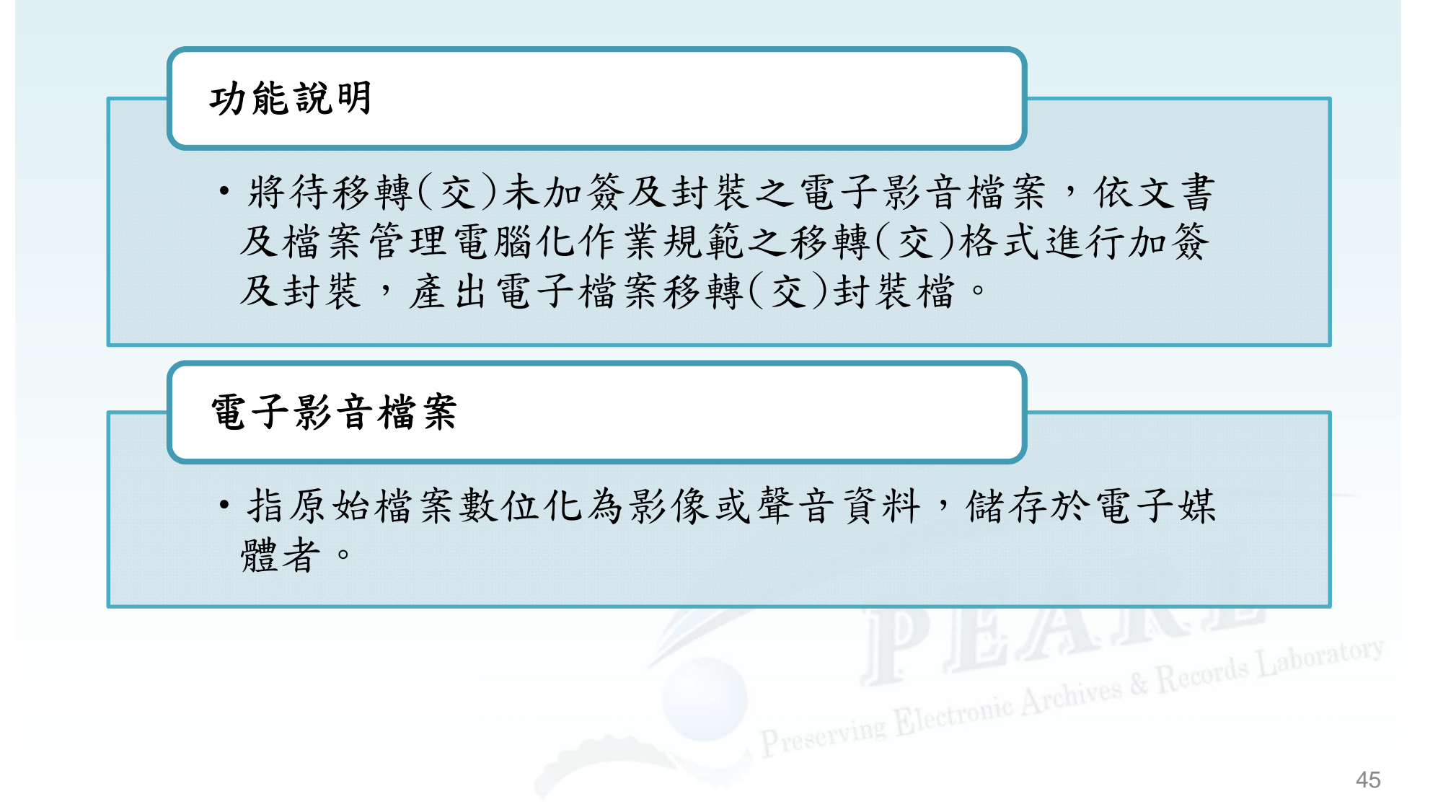

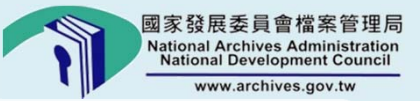

封裝檔工具箱移轉(交)工具(2/5)

#### ▶操作說明:點選【檔案移轉(交)工具】

| ₹ 電子封裝檔工具箱 移車事( | × )<br>(交)工具                                                                                                    |
|-----------------|----------------------------------------------------------------------------------------------------|
| 電子檔案檢測與瀏覽工具     | 電子檔案技術鑑定工具 檔案移轉(交)工具 操作手冊 離開 關於本程式                                                                               |
| 檔案封裝!批次加入附註功    | 頁   批次修改分類號   檢測移轉(交)封裝格 - 新生生生 定                                                                                |
| 条統參數設定 😕        | 檔案移交機關代碼                                                                                                    |
|                 | 檔案移交機關名稱 檔案接管機關名稱 檔案接管機關名稱                                                                                       |
|                 | 檔案加密設定 ◎ 是 ○ 杏 GCA憑證查詢及下載                                                                                        |
|                 | 機關憑證公論(CER檔)路徑                                                                                                   |
|                 | 注釋資料檔案型式 ◎ XML ◎ CSV                                                                                             |
|                 | 原生檔案類型         檔案詮釋資料與影像檔對應規則                                                                                    |
|                 | <ul> <li>● 瓶平檔素</li> <li>● 依収×疏或或支×疏</li> <li>● 依悩號</li> <li>● 依使用者自建之對照表檔案(格式:收文號,影像檔路徑)</li> <li>瀏覽</li> </ul> |
|                 | ☑ 影像檔數量不一致時,是否一併進行封裝                                                                                             |
|                 | 儲存媒體容量大小 MB                                                                                                    |
| 詮釋資料格式 🍃        | <ul> <li>● 檔案目錄重送格式(附件七或附錄2)(案卷與案件分離)</li> <li>● 檔案目錄傳輸格式表(附表三)</li> <li>● 檔案目錄重送格式(附件七或附錄2)(案卷與案件整合)</li> </ul> |
| 詮釋資料路徑(案卷)      | 》 3) 覽                                                                                                    |
| 詮釋資料路徑(案件)      | 》 1 1 1 1 1 1 1 1 1 1 1 1 1 1 1 1 1 1 1                                                                          |
| 待封裝電子檔案路徑       |                                                                                                    |
| 電子檔案封裝檔產出路      |                                                                                                    |
| 紀錄檔路徑           | 》 一                                                                                                    |
|                 | P 1000                                                                                                    |

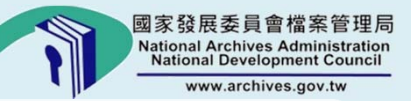

封裝檔工具箱移轉(交)工具(3/5)

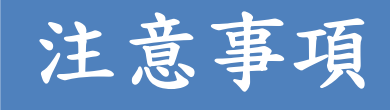

- 移交機關之使用者須先備妥詮釋資料(案件 及卷層級之檔案目錄電子檔)及待封裝電子 影音檔案
- 將機關憑證附卡放入讀卡機後,輸入檔案
   移交及接管機關代碼等資料(若要進行檔案
   加密的話,請點選檔設定項為「是」,並
   與接管機關人員聯絡,取得接管機關憑證
   公鑰)

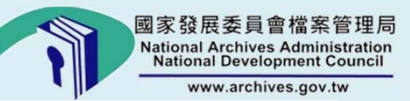

### 封裝檔工具箱移轉(交)工具(4/5)

| 電子封裝檔工具箱                                   |                                                                                    | ×           |
|--------------------------------------------|------------------------------------------------------------------------------------|-------------|
| € 移轉                                       | (交)工具                                                                              |             |
| 電子檔案檢測與瀏覽工具                                | <b>電子檔案技術鑑定工具 [檔案移轉(交)工具</b> 操作手冊 離開                                               | 關於本程式       |
| · 備茶封裝 / 抗-次加入附註                           | 項   抗-公1% (文分規號   懷測移轉(文)封装備  懷視封裝記錄備   設定                                         |             |
| 条統參數設定                                     | 檔案移交機關代碼 30000000A 檔案接管機關代碼 30000000B                                              |             |
|                                            | 檔案移交機關名稱 檔案移交機關 檔案接管機關名稱 檔案接管機關                                                    |             |
|                                            | 檔案加密設定 ◎ 是 ◎ 否 <u>GCA憑證查詢及下載</u>                                                   |             |
|                                            | 機關憑證公鑰(CER檔)路徑 C:\Users\ET\Desktop\TEST CA_0E78CD.cer                              |             |
|                                            | 註梓資料幅茶型式 <sup>®</sup> XML <sup>©</sup> LNY                                         |             |
|                                            | 原生檔案類型     檔案詮釋資料與影像檔對應規則       ④ 紙本檔案     ④ 依收文號或發文號                              |             |
|                                            | <ul> <li>⑦ 電子檔案</li> <li>⑦ 依檔號</li> <li>⑦ 依使用者自建之對照表檔案(格式:收文號,影像檔路徑)</li> </ul>    |             |
|                                            |                                                                                    | ž           |
|                                            | ☑ 影像檔數量不一致時,是否一併進行封裝                                                               |             |
|                                            | 儲存媒體容量大小 MB                                                                        |             |
|                                            |                                                                                    |             |
| 詮釋資料格式 😕                                   | <ul> <li>檔案目錄重送格式(附件七或附錄2)(案卷與案件分離)</li> <li>檔案目錄重送格式(附件七或附錄2)(案卷與案件整合)</li> </ul> |             |
| A 3 of BB - Analysis III & 2 To write Md a |                                                                                    |             |
| 註梓資科路徑(茶巷)                                 | C.(Users)ET/Decktor)接動示了目測試機能存在Afvinetadata。案件.vml                                 | 14          |
| 註釋貞科哈1空(系1千)                               |                                                                                    |             |
| 待封裝電子檔案路徑                                  | ▶ C:\Users\ET\Desktop\移轉交工具測試檔\待封裝影像檔 瀏覽                                           | Laborato    |
| 電子檔案封裝檔產出路                                 | 音徑 👂 C:\Users\ET\Desktop 🔄 🗿 📻                                                     |             |
| 紀錄檔路徑                                      | C:\Users\ET\Desktop                                                                | <u>東行封裝</u> |
|                                            |                                                                                    |             |

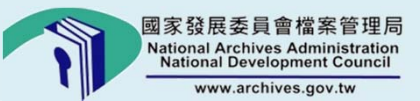

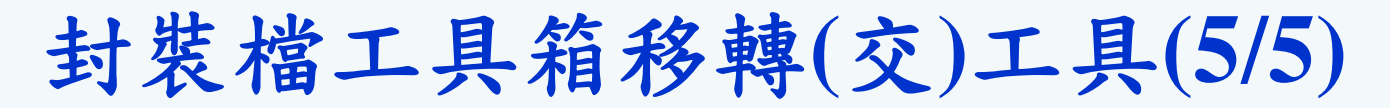

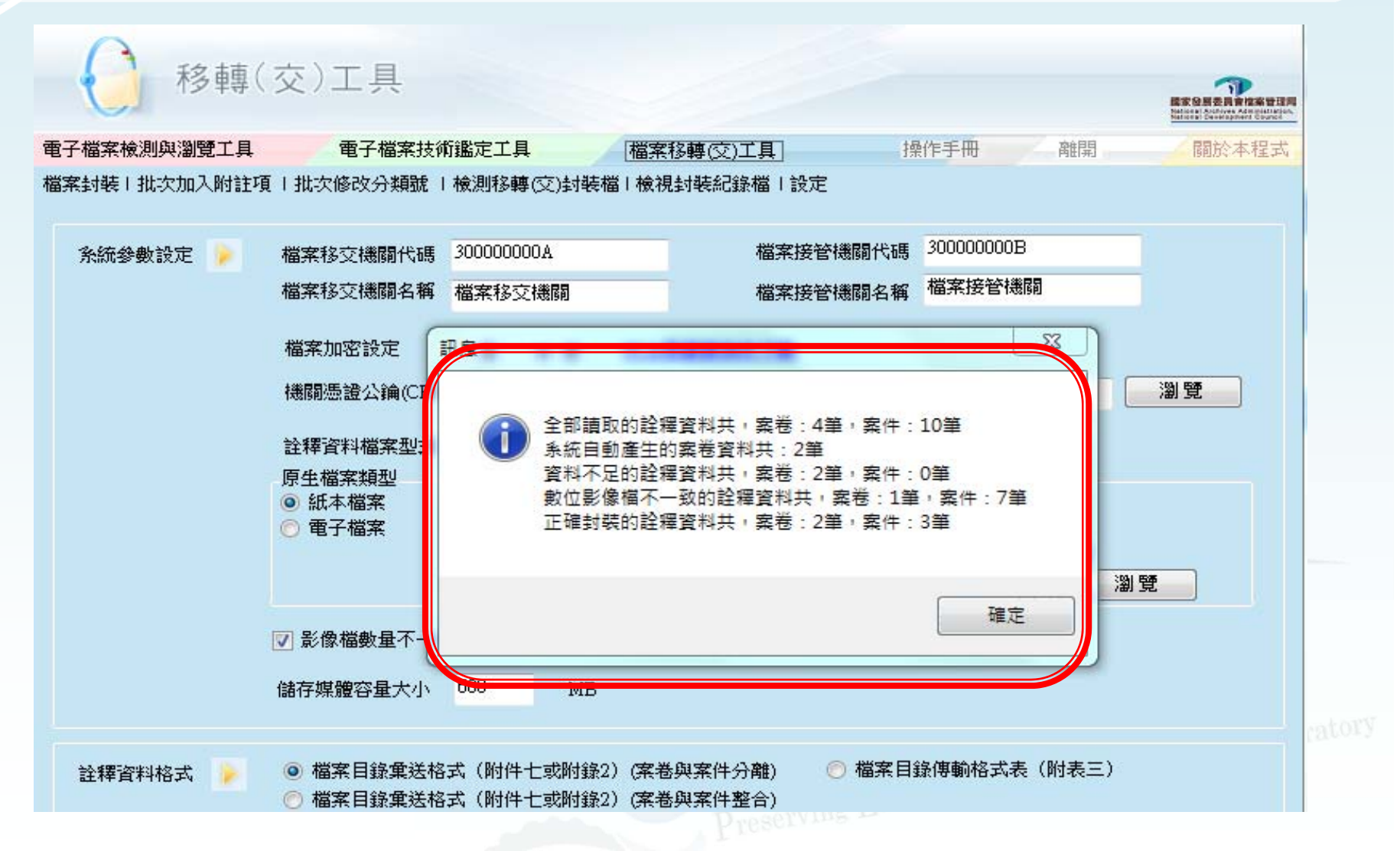

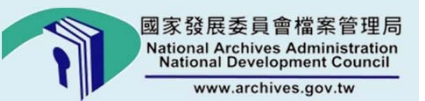

# 電子封裝檔工具箱 下載及安裝

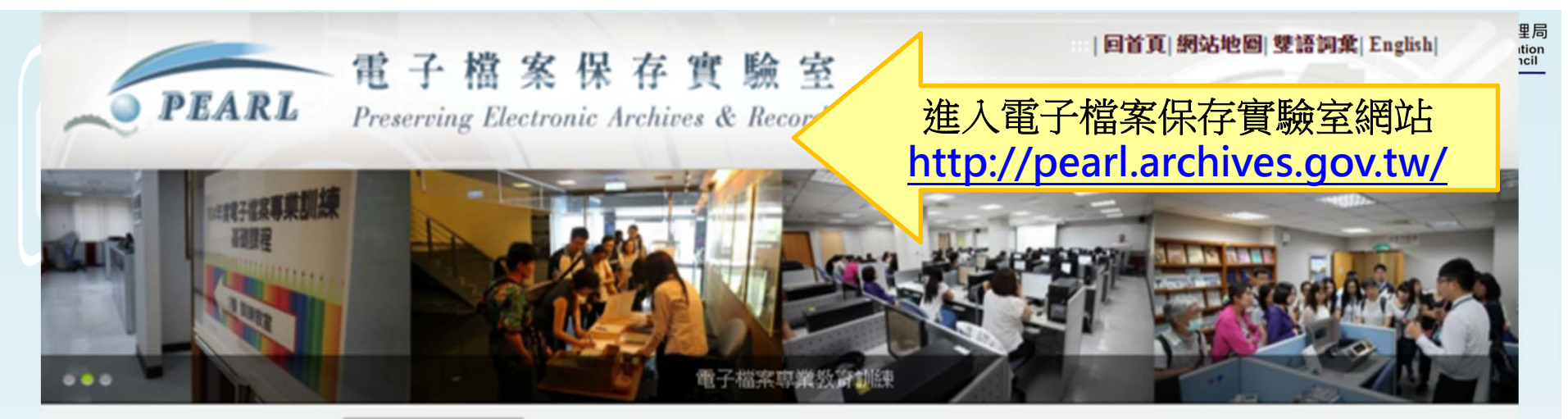

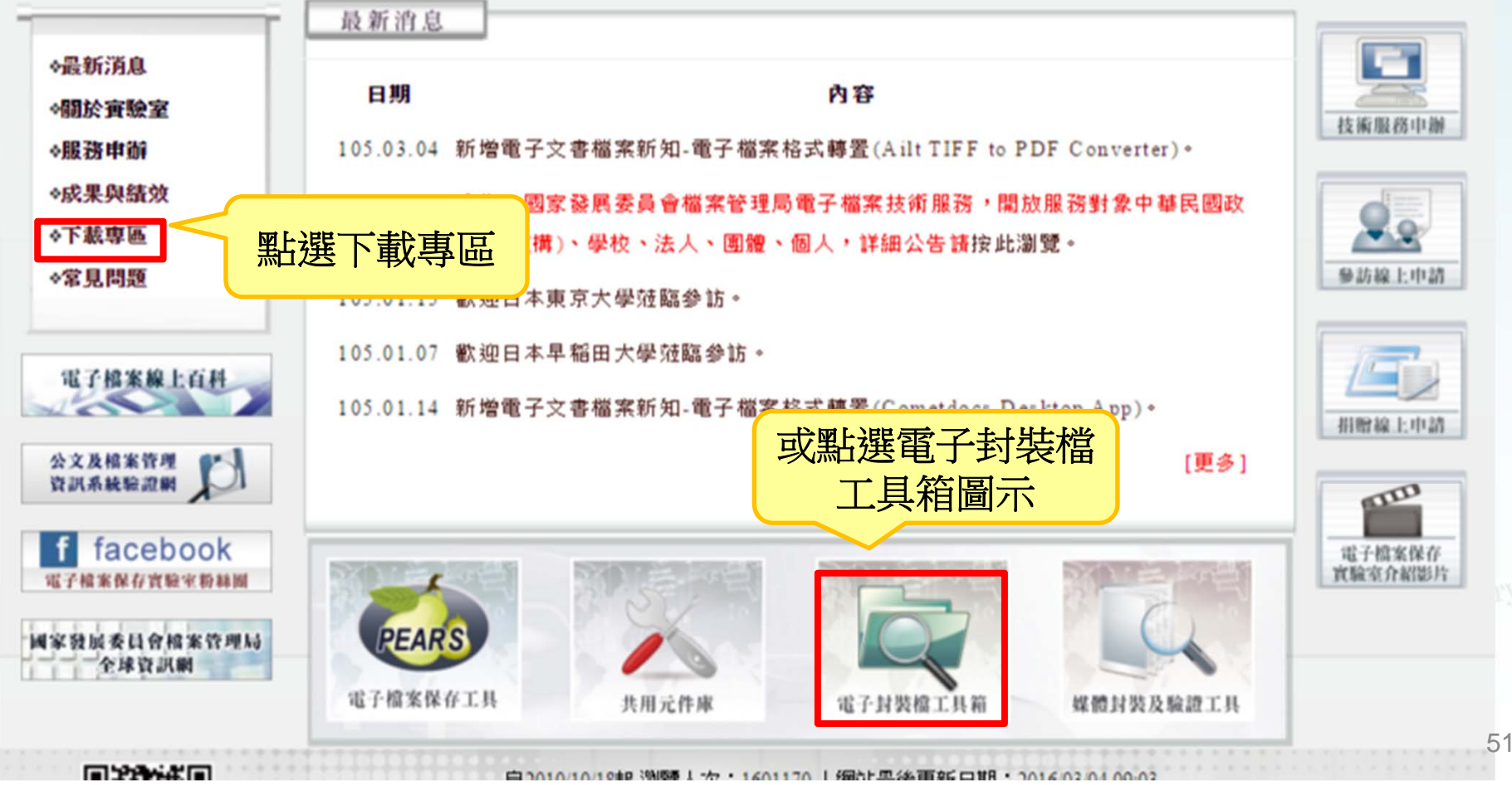

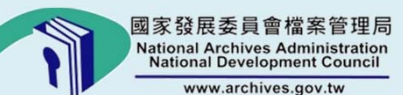

下載專區

#### 無法直接下載者請於「下載」處按滑鼠右鍵並選擇「另存目標」

| 「載分類   | 標題               | 選擇電子封裝<br>一 | 下载 |
|--------|------------------|-------------|----|
| 欧體工具   | 媒體資產管理系統         |             | 下載 |
| 軟體工具   | 電子封裝檔工具箱         |             | 下載 |
| 飲體工具   | 電子封裝檔工具箱測試範例.rar |             | 載  |
| 軟體工具   | 電子檔案保存工具         |             | 下載 |
| 하여 구 티 | 井田二件 南           |             |    |

A、业可提供共能附赠切脏(例如・批次加入附註俱反批次修以方规弧),以利於官有饿锎愊杀的匯入。

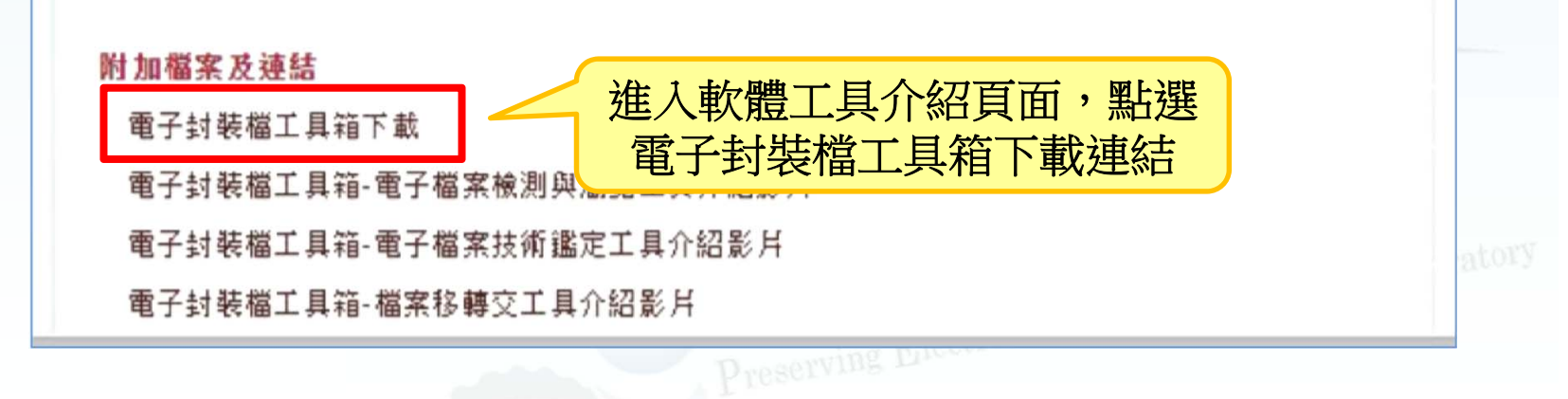

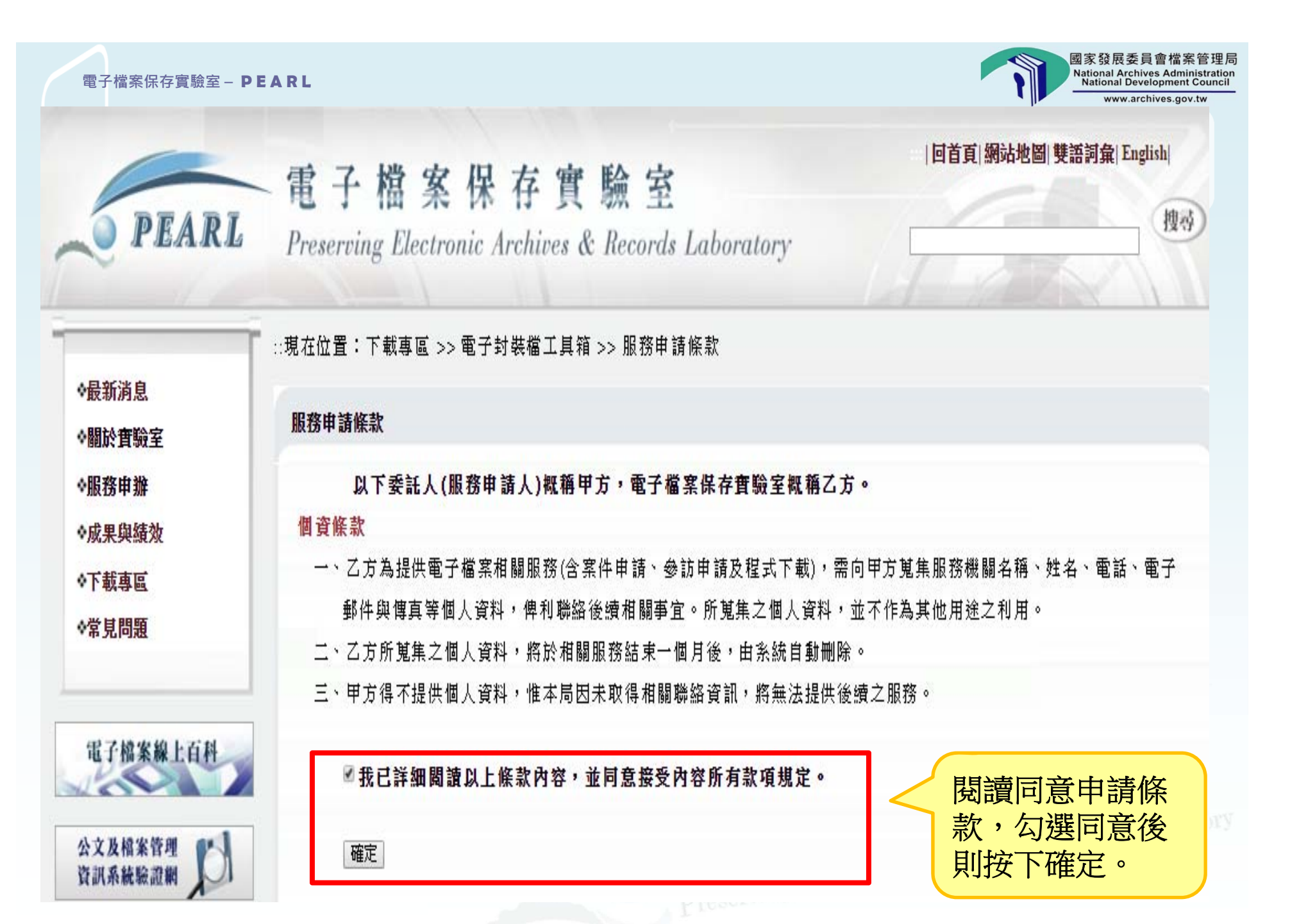

|                            | www.archives.g                                                                                                    |
|----------------------------|----------------------------------------------------------------------------------------------------|
| PEARL                      | 電子檔案保存實驗室<br>Preserving Electronic Archives & Records Laboratory                                                                                                    |
|                            | ∷現在位置:下載專區 >> 電子封裝檔工具箱 >> 服務申請條款 >> 電子封裝檔工具箱下載                                                                                                    |
| ◆最新消息<br>◇關於實驗室            | 電子封裝檔工具箱下載                                                                                                    |
| ◆服務申辦<br>◆成果與績效            | 非常感謝您下載使用電子封裝檔工具箱,由於本工具將配合檔管相關法規修正及用戶反應意見持續調整,為<br>利於後續提供最新資訊給您,請留下您的聯絡資訊,謝謝!                                                                                                    |
| ◆下載專區<br>◆常見問題             | 電子檔案保存實驗室 敬上                                                                                                    |
|                            | (*)為必填項目                                                                                                    |
| 電子檔案線上百科                   | <ul> <li>一、基本資料:</li> <li>機關名稱:(*)</li> <li>電子郵件:(*)</li> </ul>                                                                                                    |
| 公文及檔案管理<br>資訊系統驗證網         | <ul> <li>二、用途說明(可複選):(*)</li> <li>電子檔案檢測與瀏覽</li> <li>電子檔案技術鑑定(整批檢測電子檔案完整性與可及性,並統計電子檔案格式與版本等資訊)</li> <li>(1) (1) (1) (1) (1) (1) (1) (1) (1) (1)</li></ul>                                                                                   |
| f facebook<br>電子檔案保存實驗室粉絲圖 | <ul> <li>□ 紙本海通影像備到裝加發</li> <li>□ 批次修改移交檔案目錄電子檔之分類號及檔號</li> <li>□ 批次加註移交檔案目錄電子檔之附註項(檔案徵集註及典藏歷史註)</li> <li>□ 其他:</li> </ul>                                                                                                    |
| 國家發展委員會檔案管理局<br>全球資訊網      | <ul> <li>三、國家發展委員會檔案管理局提供的服務:<br/>如果您有任何使用上的問題,數迎随時洽詢『電子檔案保存實驗室』,聯絡電話:(02)2513-6099,傳真:<br/>(02)2513-6077,電子郵件:lab@archives.gov.tw。請問您還希望國家發展委員會費客等項局提供關些額外的<br/>服務:</li> <li>正具更新時主動通知您</li> <li>其他:</li> <li>林台ipr<br/>請輸入驗證碼:</li> </ul> |

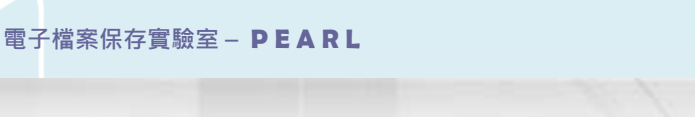

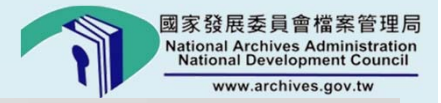

|回首頁|網站地圖|雙語詞彙| Engli

55

### 電子檔案保存實驗室

Preserving Electronic Archives & Records Laboratory

∷現在位置:電子封裝檔工具箱 >> 電子封裝檔工具箱下載

電子封裝檔工具箱目前提供2種版本:含.NET Framework及不含.NET Framework。

| 分類                  | 標題                                 | 版本     | 更新日期      | 下載 |
|---------------------|------------------------------------|--------|-----------|----|
| 含.NET<br>Framework  | 電子封裝檔工具箱安裝程式(含 NET Framework).zip  | V4.7.2 | 105-02-24 | 下載 |
| 不含.NET<br>Framework | 電子封裝檔工具箱安裝程式(不含.NET Framework).zip | V4.7.2 | 105-02-24 | 下載 |

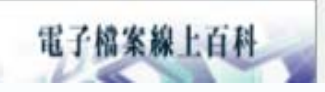

PEARL

◆最新消息

◇關於實驗室

◆服務申辦

◆成果與績效

\*下載專區

\*常見問題

使用者可依照環境需求下載適合的版本。 (若電腦未安裝有Microsoft .NET Framework, 則建議需下載含.NET Framework的版本,否 則將使安裝環境不完整,可能會導致軟體工具 發生問題。)

Preservin

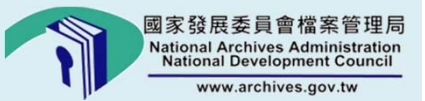

# 使用工具箱小提醒

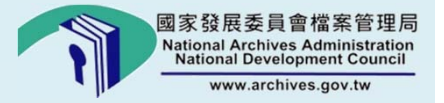

如需檢測自訂表單,事前需匯入該格式之表單 檔(DTD)。

電子封裝檔可以選擇檔案或資料夾方式檢測, 請勿以檔案目錄彙送格式進行檢測。

電子檔案封裝檔如與工具箱安裝於不同主機時, 請確保工具箱可以連結至檔案所在目錄,或將 封裝檔複製至工具箱所安裝之主機。

技術鑑定報告格式為HTML5,後續如需補充軟 硬體環境,可於文書編輯軟體開啟編輯。

電子封裝檔工具箱亦提供共用元件版,如需整 合至公文檔案管理系統,請洽服務專員。

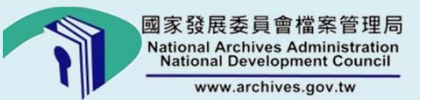

# 電子檔案案例分析

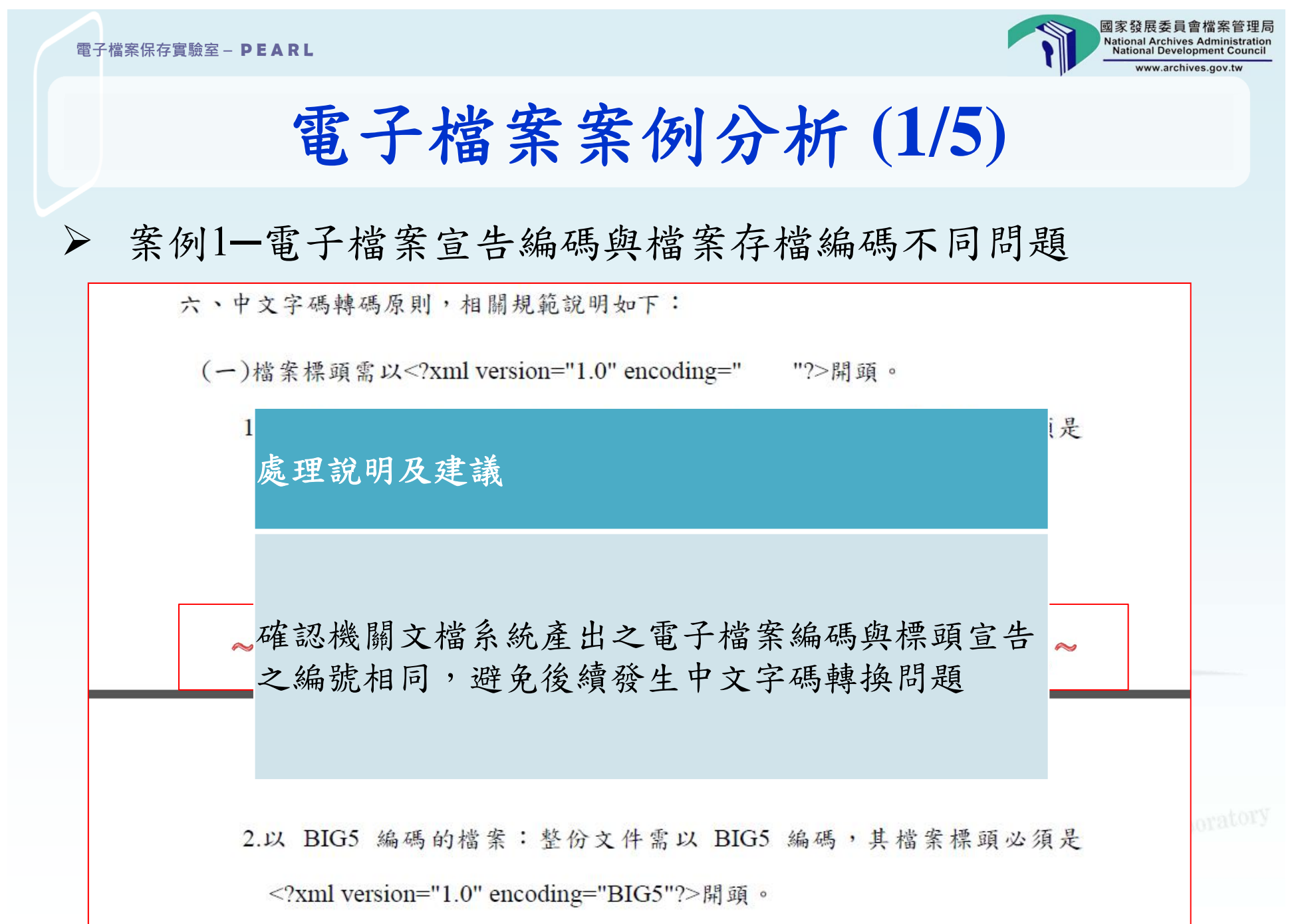

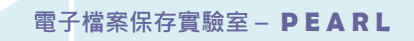

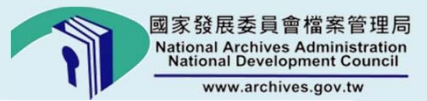

電子檔案案例分析 (2/5)

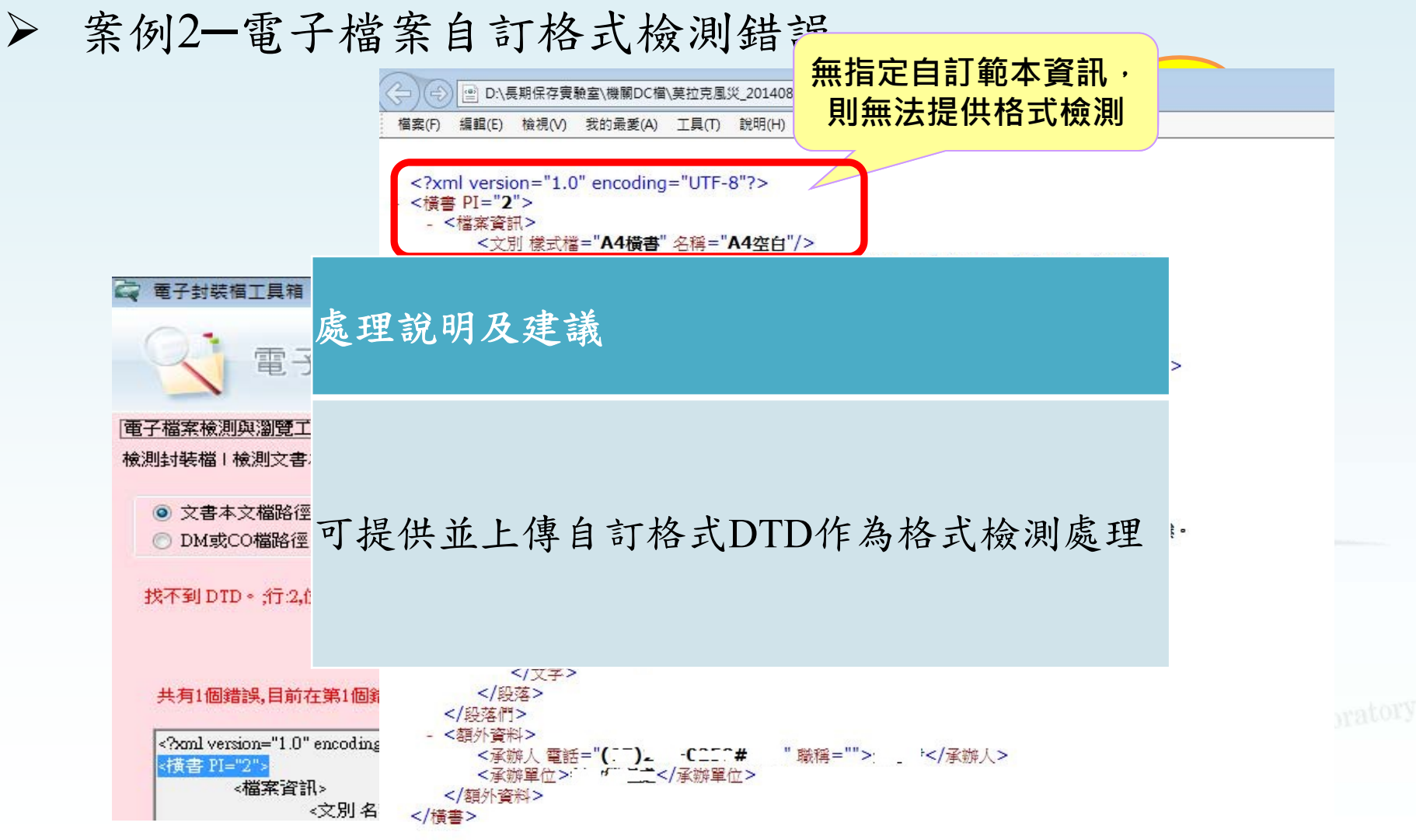

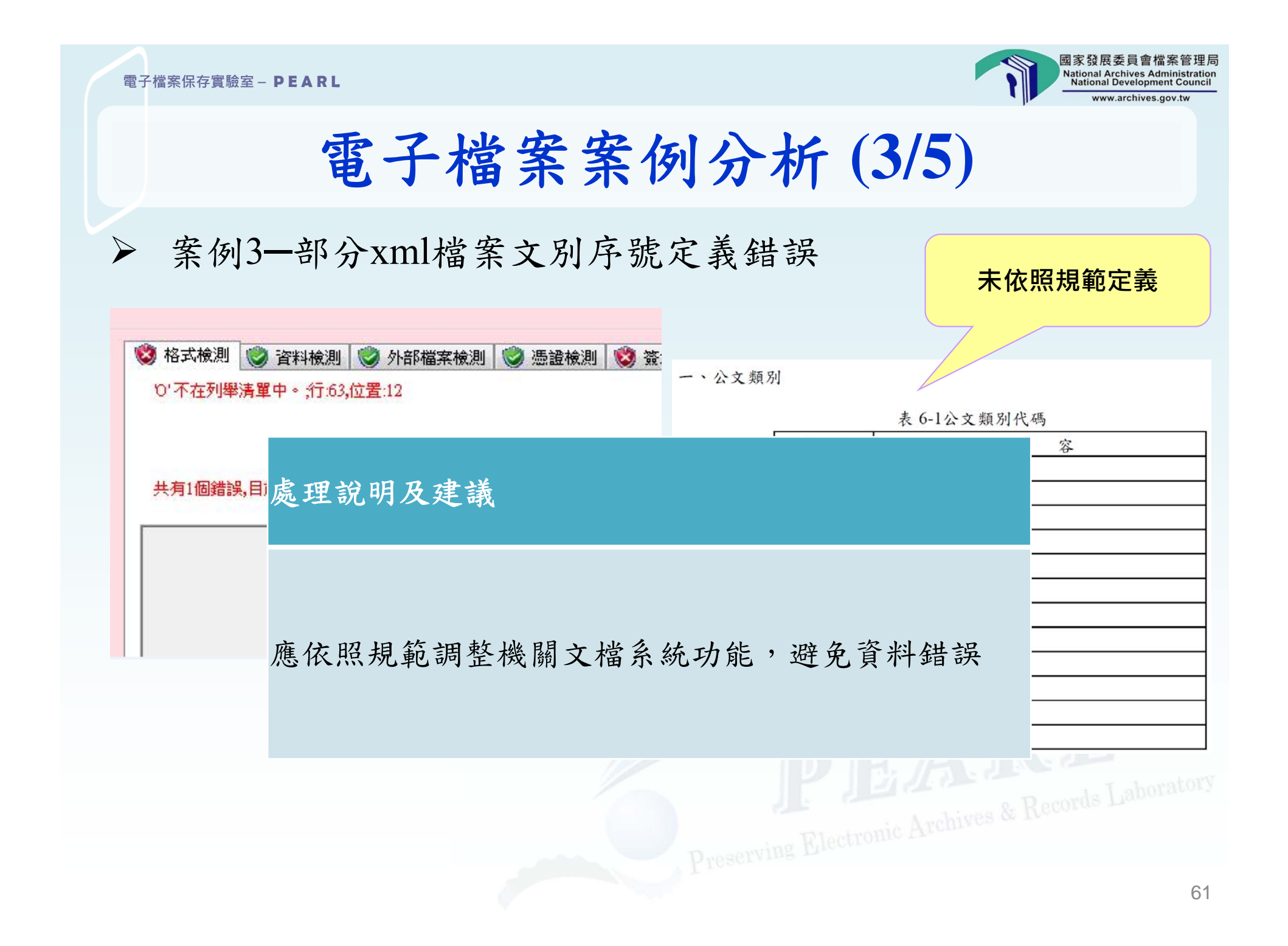

·

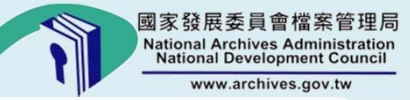

## 電子檔案案例分析 (4/5)

▶ 案例4-檔案類型清查詳細清單沒有顯示公文號

| 檔案(F)  | 編輯(E)     | 檢視(V)               | 我的最愛(A) | 工具(T) | 說明(H)      | 檔案(F) | 編輯(E)      | 檢視(V)               | 我的最愛(A) | 工具(T) | 說明(H)      |
|--------|-----------|---------------------|---------|-------|------------|-------|------------|---------------------|---------|-------|------------|
| 🚖 🦲 IF | D Intrane | t <mark>レ</mark> 建議 | 的網站 🔻 🤔 | 管理系統  | 🥭 網頁快訊圖庫 👻 | 👍 🧧 I | FD Intrane | t <mark>レ</mark> 建議 | 的網站 🔻 🤔 | 管理系統  | 🚑 網頁快訊圖庫 ▼ |

| <2vn                                                                                | ELEMENT 詮釋資料 (案件)                                              |          |          |
|-------------------------------------------------------------------------------------|----------------------------------------------------------------|----------|----------|
| D0</td <td><!--ELEMENT 案件 (案由,並列案由?其他案由?主要發文者?</td--><td>主要來文者?,</td><td></td></td> | ELEMENT 案件 (案由,並列案由?其他案由?主要發文者?</td <td>主要來文者?,</td> <td></td> | 主要來文者?,  |          |
| - <電寸<br>+ <                                                                        | 受文者*,次:                                                        | 保密期限?,   |          |
| - <                                                                                 | 解密日期?, 處理說明及建議                                                 | 文字號*,收   |          |
|                                                                                     | 文字號?,來:                                                        | 微縮編號?,   |          |
|                                                                                     | 其他编號?,;                                                        | 紙本來文數    | "百動="8"> |
|                                                                                     | 量?,外觀細 # 朋么休办社知识安坐节经时十定》示了土                                    | + 代碼?,電子 | Jess -   |
|                                                                                     | 檔案名稱,根据分說設可如休采包省鄧时了為八电丁五                                       | 移轉註記?,   |          |
|                                                                                     | 延長移轉屆。一位任任員什一別並升电了到表備有问题                                       | 關代碼?,實   |          |
|                                                                                     | 體附件儲存                                                          | 式*,電子檔   |          |
|                                                                                     | 案確認日期,電于檔案產生者及修改者*,詮釋資料建立者及修                                   | 改者*,作業紀  |          |
| 。<br>電</td <td>錄*,轉置紀錄*,更新紀錄*,備份紀錄*)&gt;</td> <td></td> <td></td>                   | 錄*,轉置紀錄*,更新紀錄*,備份紀錄*)>                                         |          |          |

62

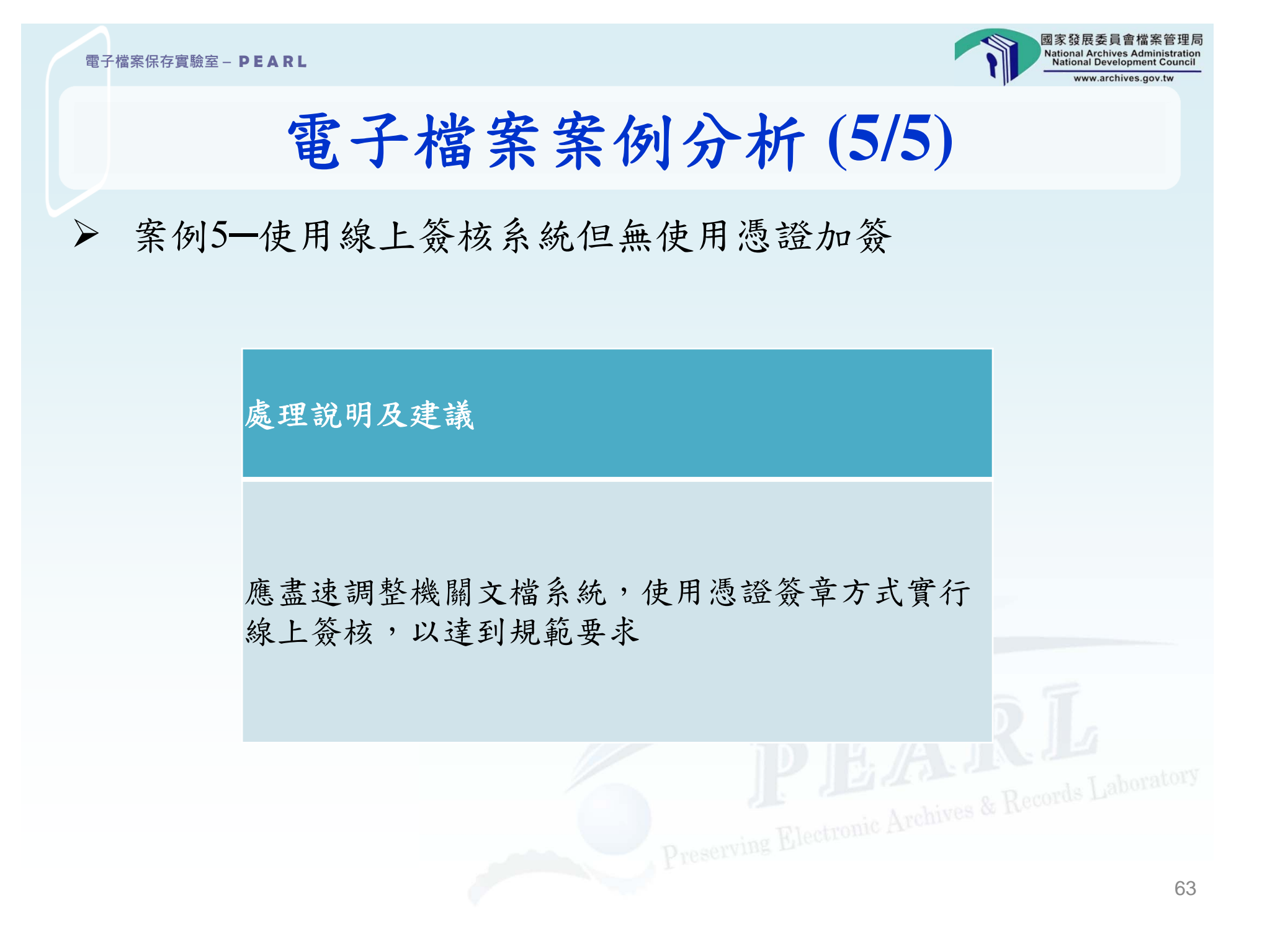

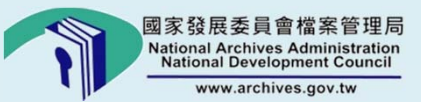

# 電子檔案異常處置及清查注意事項

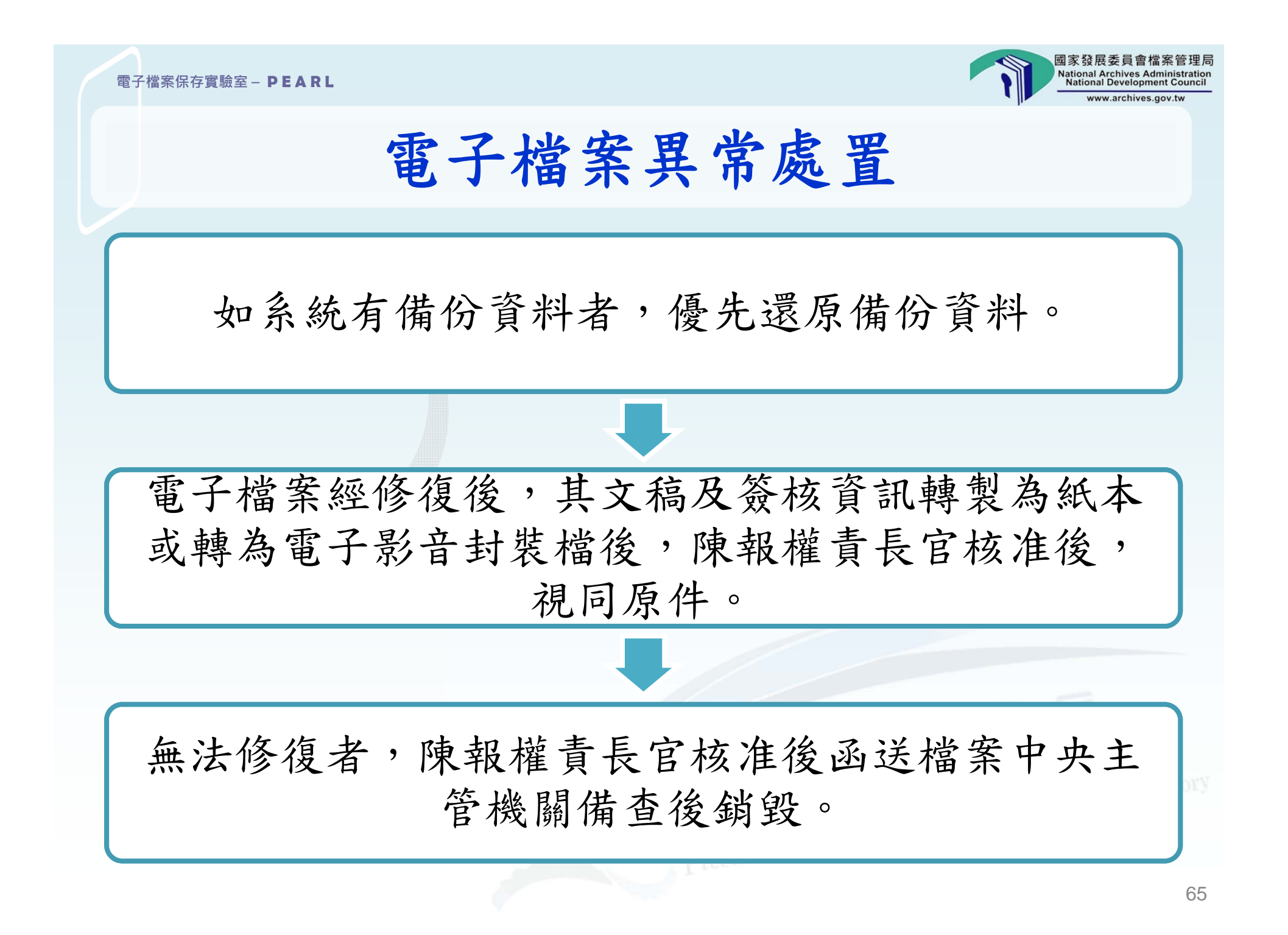

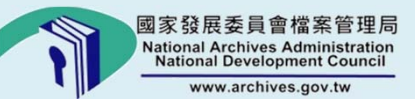

### 電子檔案清查注意事項

☑每年至少應辦理1次電子檔案清查作業。

☑由機關檔案管理人員會同相關資訊人員辦理。

☑若機關及所屬共用公文檔案管理系統時,基於系統效能考量,宜依機關分別 排定作業期程, 並視需要採分批辦理。

☑如使用公文檔案管理系統之電子檔案清查功能,請確認其功能之完整性。

☑電子檔案之詮釋資料未經封裝程序,則無法清查其資料。

☑外部檔案不符合文檔規範附錄8電子檔案格式時,應評估檔案之保存年限及重 要性,適時辦理檔案轉置。紙本檔案之電子附件亦同。

☑光碟片平均使用年限為5年,請適時辦理更新。

☑為減少轉置作業,請限縮附件檔案之格式。 ☑請善用光碟及硬碟檢測工具,確保儲存媒體有效性。

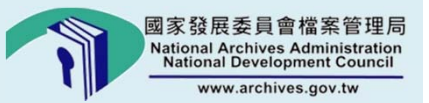

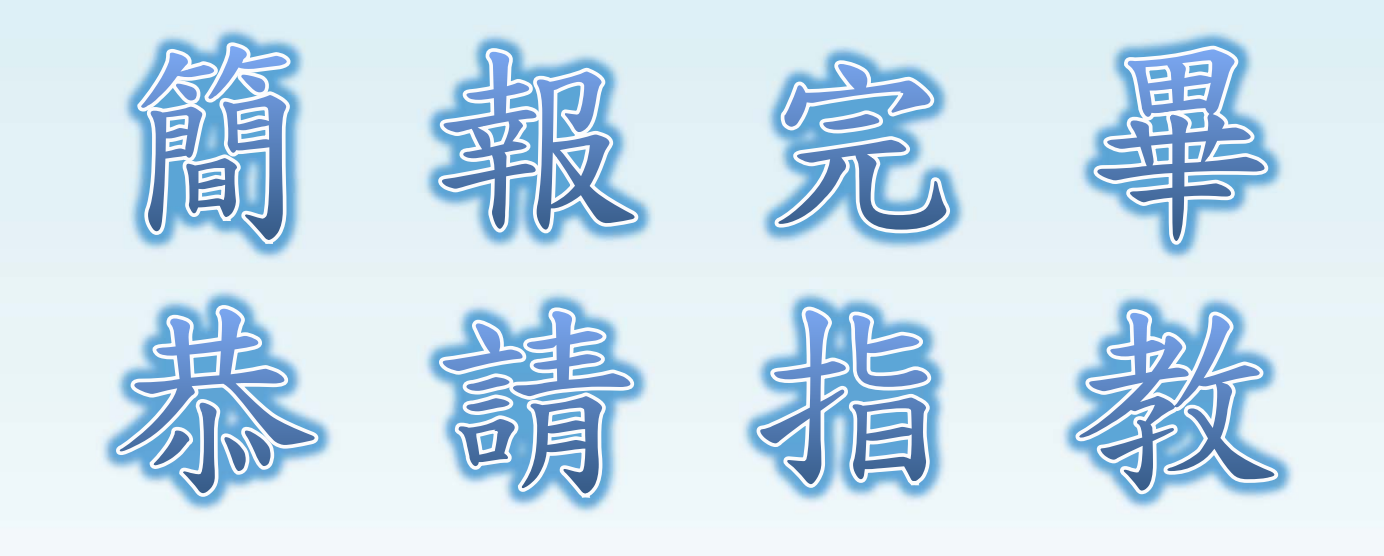

*電 話: (02)2513-6099#1 傳 頁: (02)2513-6077 E - mail : lab@archives.gov.tw 綱 址: http://pearl.archives.gov.tw*